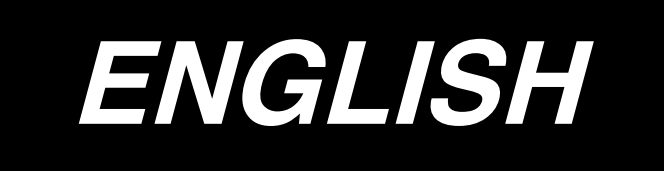

# **INSTRUCTION MANUAL**

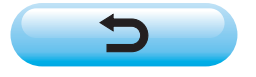

\* "CompactFlash(TM)" is the registered trademark of SanDisk Corporation, U.S.A.

## CONTENTS

| 1. SETUP OF HARDWARE1                                                 |
|-----------------------------------------------------------------------|
| 1-1. Installing IPOP circuit board1                                   |
| 1-2. Installing the panel1                                            |
| 2. HOW TO USE THE OPERATION PANEL                                     |
| 2-1. Names and functions of each components2                          |
| 2-2. Adjusting the contrast of the operation panel display4           |
| 2-3. Production control switch connecting connector4                  |
| 2-4. Screen list5                                                     |
| 2-5. How to operate the operation panel for sewing stitching patterns |
| (1) Free stitching pattern7                                           |
| (2) Constant dimension stitching pattern8                             |
| (3) Overlapped stitching pattern9                                     |
| (4) Square stitching pattern10                                        |
| 2-6. How to use the bobbin thread counter12                           |
| 2-7. Sewing counter13                                                 |
| 2-8. Needle up/down compensation switch13                             |
| 2-9. ON/OFF switch 🕢 of the material edge sensor13                    |
| 2-10. Automatic thread trimming switch 😵13                            |
| 2-11. One-shot automatic stitching switch @13                         |
| 2-12. Thread trimming prohibition switch 🤔14                          |
| 3. INFORMATION14                                                      |
| 3-1. Operator level14                                                 |
| (1) Sewing management information14                                   |
| (2) Production control function17                                     |
| (3) Working measurement function19                                    |
| 3-2. Maintenance personnel level20                                    |
| (1) Sewing common data function20                                     |
| 3-3. Setting for functions41                                          |
| (1) How to change over to the function setting mode41                 |
| (2) Function setting list43                                           |
| 4. EXTERNAL INTERFACE                                                 |
| 5. ERROR DISPLAY                                                      |

## **1. SETUP OF HARDWARE**

Refer to Instruction Manual for SC-510 together with this Instruction Manual.

#### WARNING :

To prevent personal injury caused by abrupt start of the sewing machine, carry out the work after turning OFF the power switch and a lapse of 5 minutes or more.

To prevent damage of device caused by maloperation and wrong specifications, be sure to connect all the

- corresponding connectors to the specified places.
- To prevent personal injury caused by maloperation, be sure to lock the connector with lock.

As for the details of handling respective devices, read carefully the Instruction Manuals supplied with the devices before handling the devices.

## 1-1. Installing IPOP circuit board

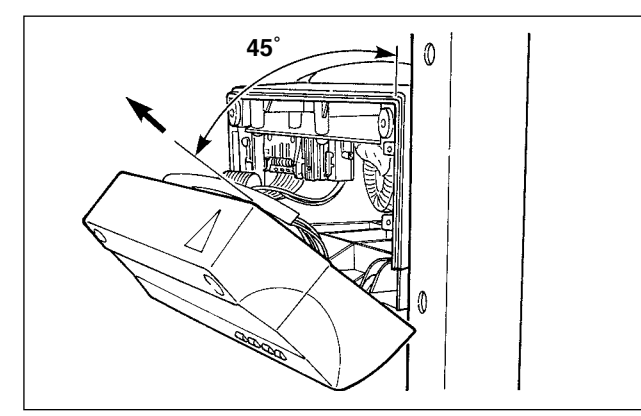

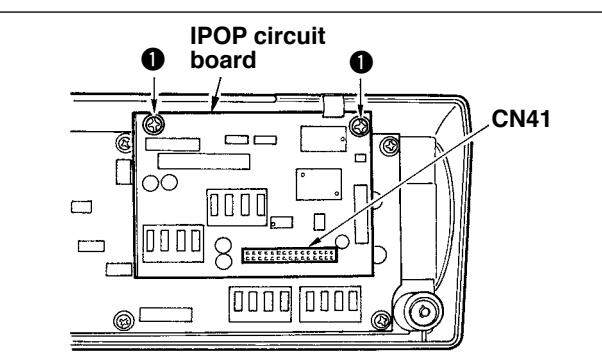

## 1-2. Installing the panel

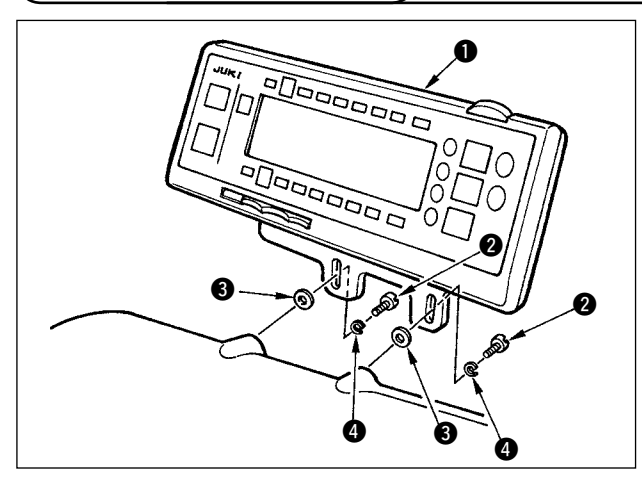

 Install operation panel 1 on the machine head using screws 2, washers 3 and spring washers
 4 supplied as accessories.

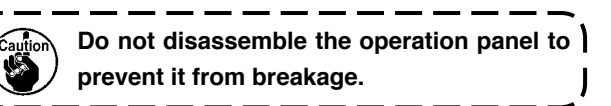

- 1) Loosen two screws in the front cover of control box and open the front cover.
- 2) Remove connectors and ground wire of the circuit board attached to the front cover.
- Place the front cover at an angle of approximate 45°, draw it in the direction of arrow, and remove it from the box main unit.

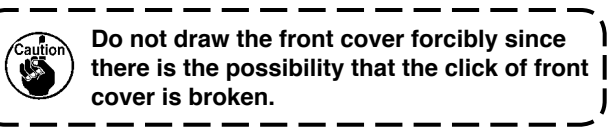

- 4) Securely insert CN41 of IPOP circuit board supplied as accessories to white connector CN41 on the front cover circuit board from the upper side.
- 5) Fix IPOP circuit board with two screws ① supplied as accessories.
- 6) Place the front cover at an angle of approximate 45°, attach it to the box main unit, and attach connectors and ground wire which have been removed in step 2).

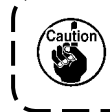

When removing IPOP circuit board, turn OFF the power and remove it after 5 minutes or more have passed.

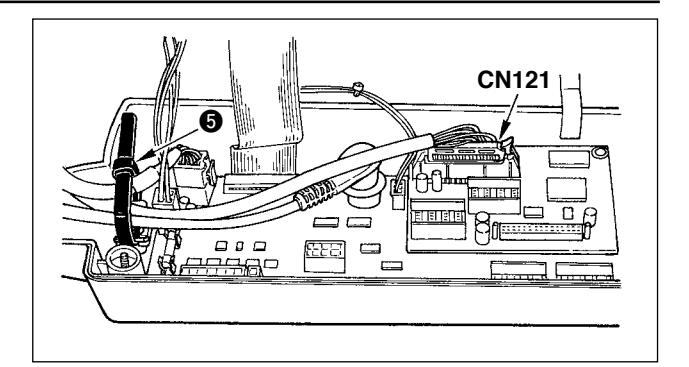

- Set the panel cord same as the other machine head cords, insert it to CN121 of the control box, and lock it.
- Put it together with other machine head cords and bundle them with clip band (5).
- Close the front cover and tighten two screws, while taking care not to put the cords in the front cover.

## 2. HOW TO USE THE OPERATION PANEL

## 2-1. Names and functions of each components

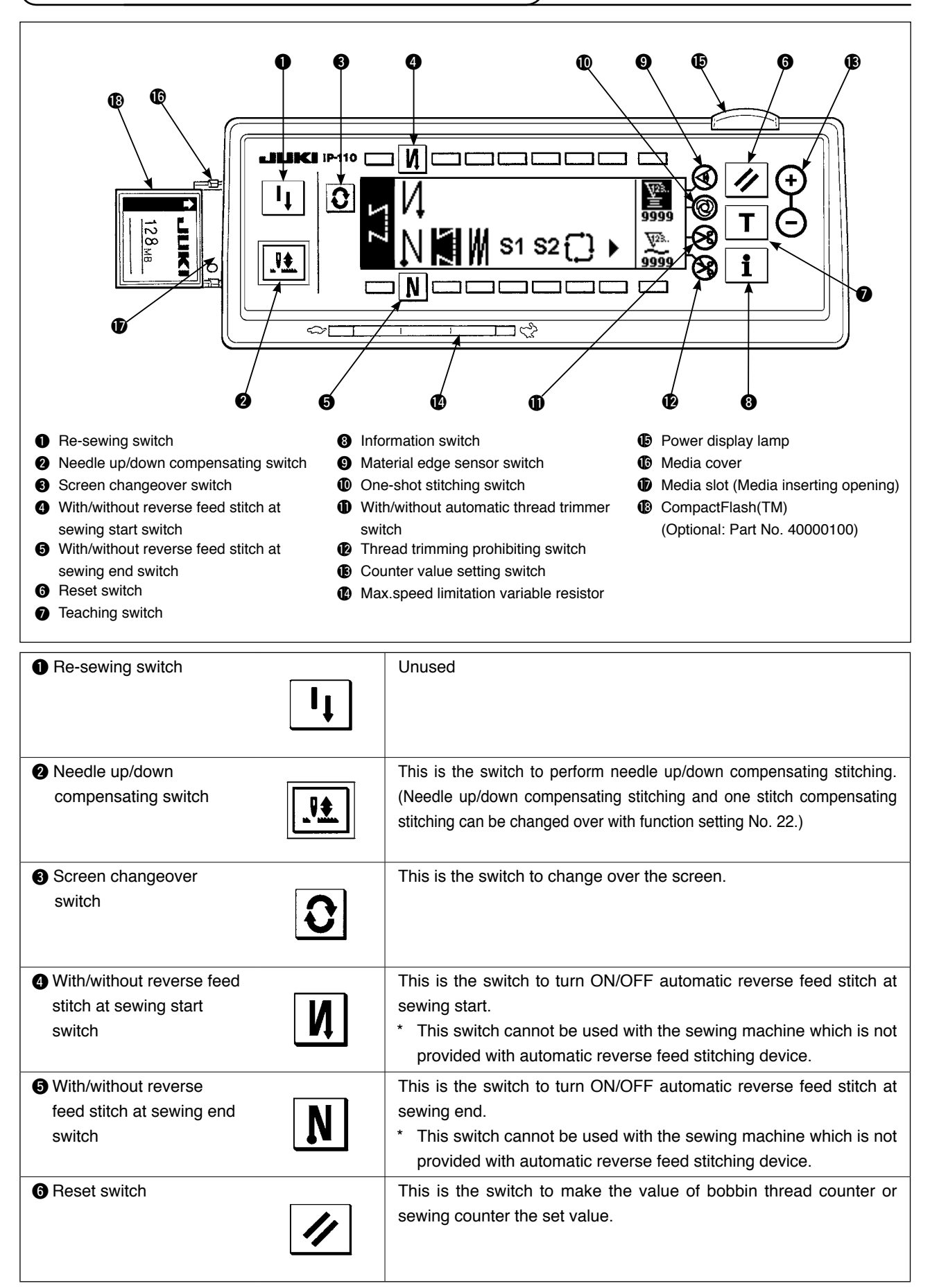

| Teaching switch                                 | Unused                                                                                                    |
|-------------------------------------------------|----------------------------------------------------------------------------------------------------|
| ③ Information switch                            | This is the switch to perform various function settings.                                                                                                    |
| Material edge sensor     switch                 | Rendered effective when the material edge sensor is installed on<br>the machine.<br>Used for selecting whether or not the material edge sensor is used<br>during sewing.                                                                                                    |
| One-shot stitching switch                       | When this switch is set to effective, the sewing machine automatically operates up to the specified number of stitches.                                                                                                    |
| With/without automatic<br>thread trimmer switch | When this switch is set to effective, the sewing machine<br>automatically performs thread trimming when the specified number<br>of stitches has been completed.                                                                                                    |
| Thread trimming prohibiting switch              | <ul> <li>This switch prohibits all thread trimmings.</li> <li>* This switch cannot be used with the sewing machine which is not provided with the automatic thread trimming device.</li> </ul>                                                                                                    |
| Counter value setting<br>switch                 | This is the switch to set the value of bobbin thread counter or No. of pcs. counter.                                                                                                    |
| Max. speed limitation<br>variable resistor      | When moving the resistor in the left direction, max. speed is limited.                                                                                                    |
| Power display lamp                              | This lamp lights up when the power switch is turned ON.                                                                                                    |
| Media slot cover                                | <ul> <li>This is the cover for media inserting opening.</li> <li>To open the cover, place your fingers on the notch located on the side of the cover as shown in the figure and push the cover in the direction of left slanting rear.</li> <li>* There are some functions that are not able to be operated with the cover opened. Do not close the cover unless the CompactFlash(TM) is completely inserted.</li> </ul>                                                                 |
| Media slot (Media inserting opening)            | <ul> <li>To set the CompactFlash(TM), place the label face of the CompactFlash(TM) to the front and insert the part that has a small hole (place the notch of the edge to the rear) to the panel.</li> <li>To remove the CompactFlash(TM), hold it between your fingers and draw it out.</li> <li>* When the inserting direction of the CompactFlash(TM) is wrong, the panel and the CompactFlash(TM) may be damaged. Do not insert anything other than the CompactFlash(TM).</li> </ul> |

## 2-2. Adjusting the contrast of the operation panel display

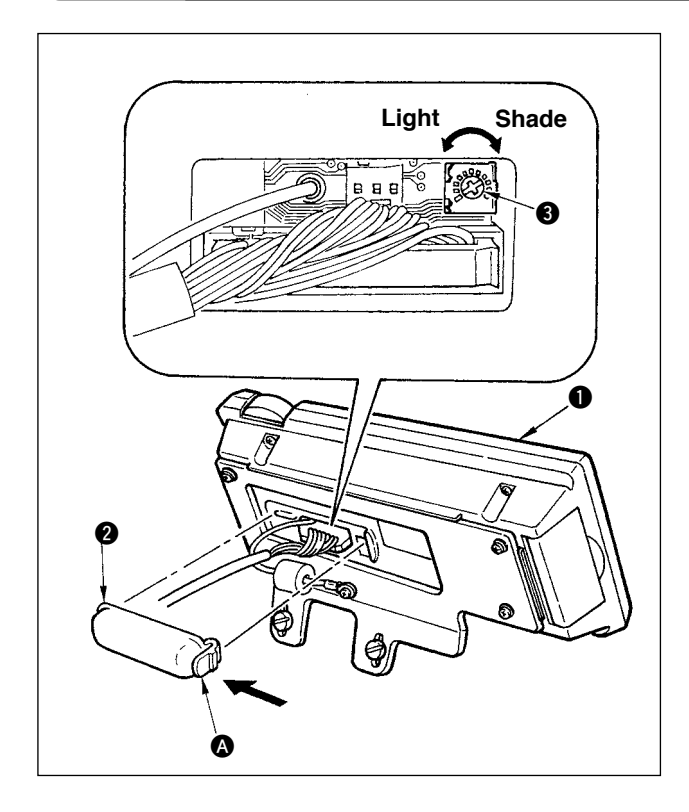

- Press in the direction of arrow mark the click of section (A) of cord outlet cover (2) assembled in the rear of operation panel (1) and remove the cover.
- 2) Turn LCD screen display brightness adjustment variable resistor (3) to adjust the brightness (contrast) of LCD screen.

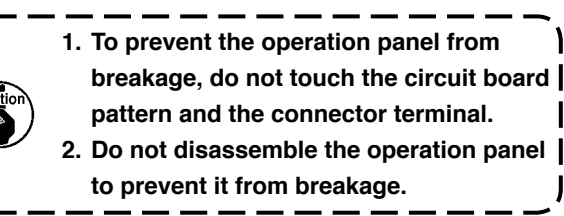

### 2-3. Production control switch connecting connector

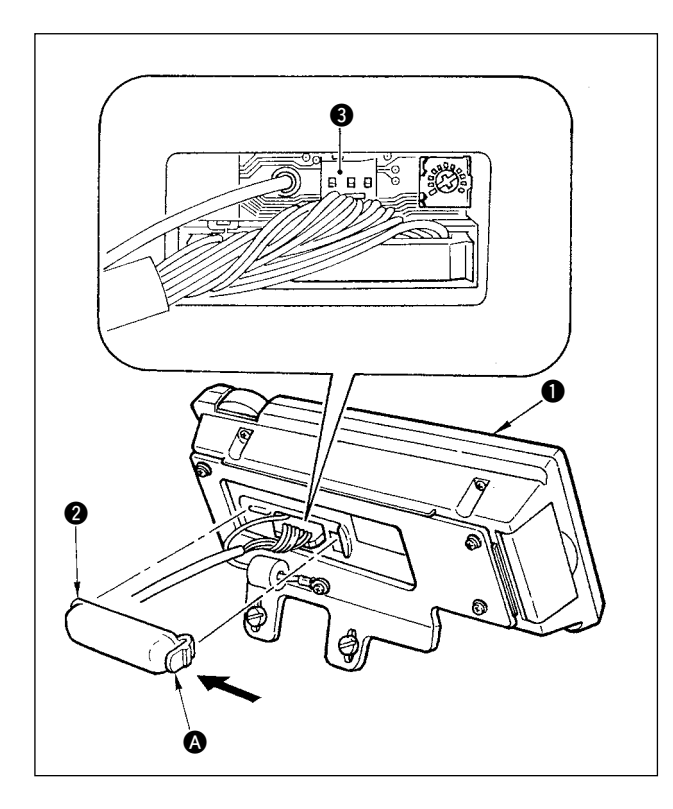

- Press in the direction of arrow mark the click of section (A) of cord outlet cover (2) assembled in the rear of operation panel (1) and remove the cover.
- 2) Connect the optional relay cable connector to CN105 (3) of the production control switch connecting connector.
  - Note) Prepare the switch main unit by the customers or ask JUKI business office about it.

Optional relay cable A (asm.) JUKI Part No. 40008168

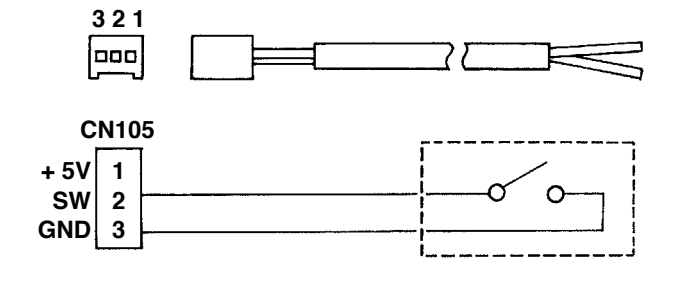

## 2-4. Screen list

WELCOME screen is displayed immediately after turning ON the power.

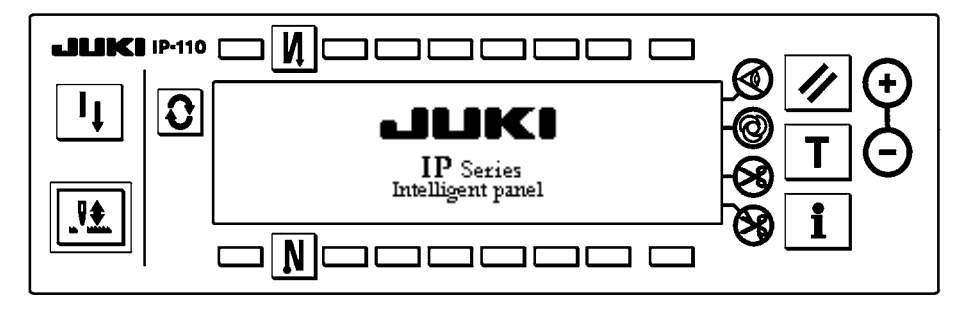

The screen immediately after WELCOME screen becomes the setting screen of pattern selection.

Every time **O** switch is pressed, the screen changes.

When connecting with the sewing machine of MO system, MF system, MH system and DLN system, or setting 1 of Function setting No. 6 Clutch motor function or 1 of the setting No. 106 Pattern control function, the output display screen is displayed.

#### Pattern list screen

Selection of the respective shapes is performed.

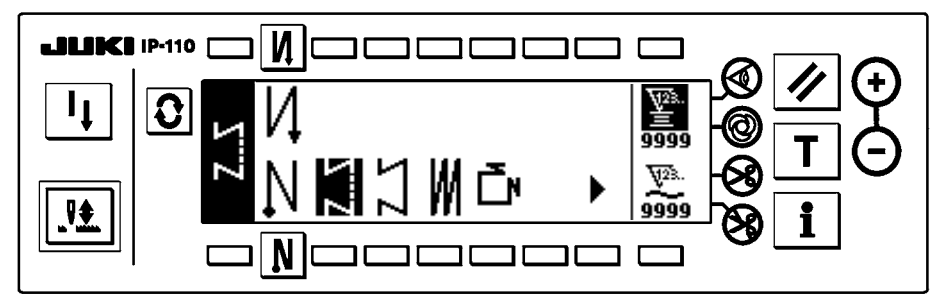

#### Number of stitches of free stitching setting screen

Setting of number of stitches of free stitching is performed.

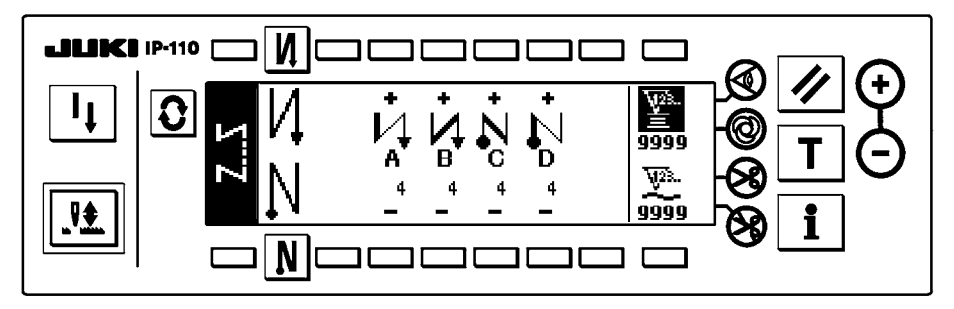

#### Number of stitches of constant dimension stitching setting screen

Setting of number of stitches of constant dimension stitching is performed.

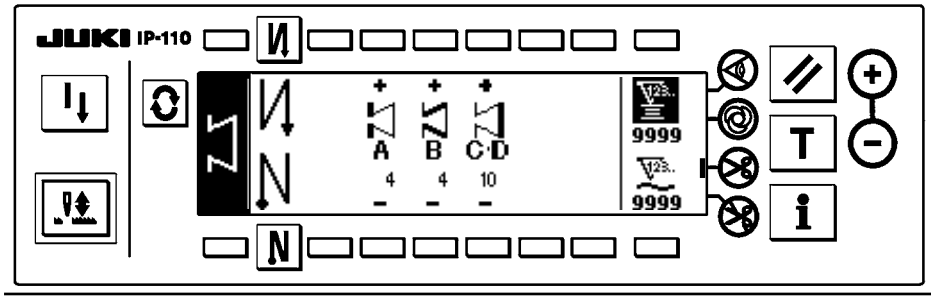

#### Number of stitches of overlapped stitching setting screen

Setting of number of stitches of overlapped stitching is performed.

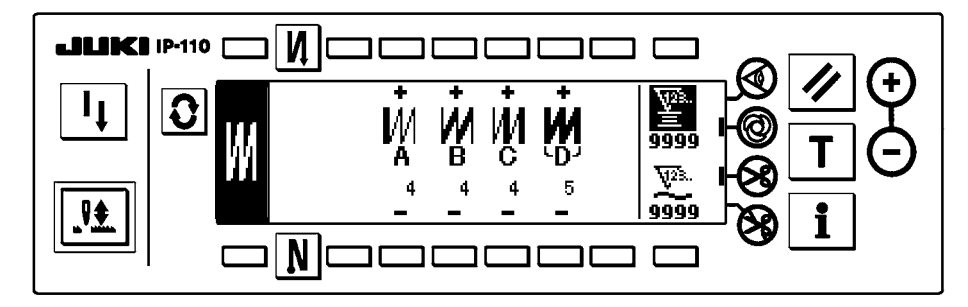

#### Number of stitches of square stitching setting screen

Setting of number of stitches of square stitching is performed.

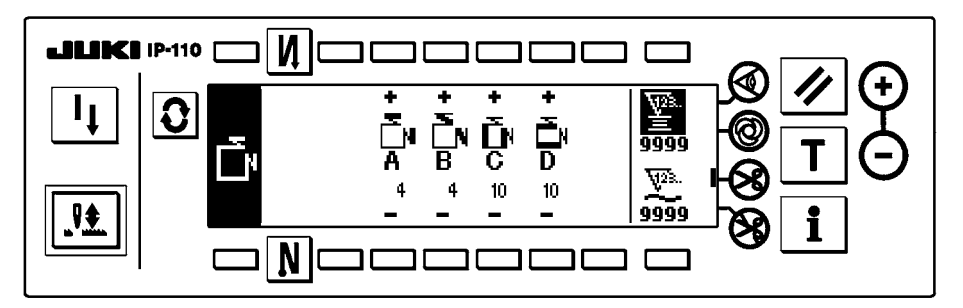

#### Output display screen

Final target set value, current target value and actual results up to now are displayed.

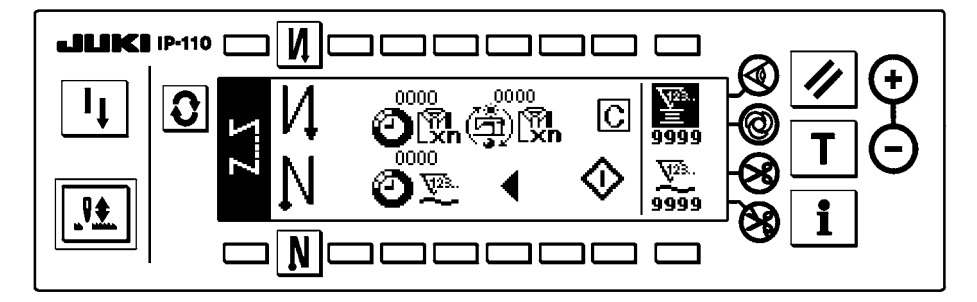

## Output display screen (for sewing machines of MO system, MF system, MH system and DLN system)

Final target set value, current target value and actual results up to now are displayed.

In case of the sewing machines of MO system, MF system, MH system and DLN system, only this screen is displayed.

When Function setting No. 76 Clutch motor function is set to 1 or the setting No. 106 Pattern control function is set to 1, also only this screen is displayed.

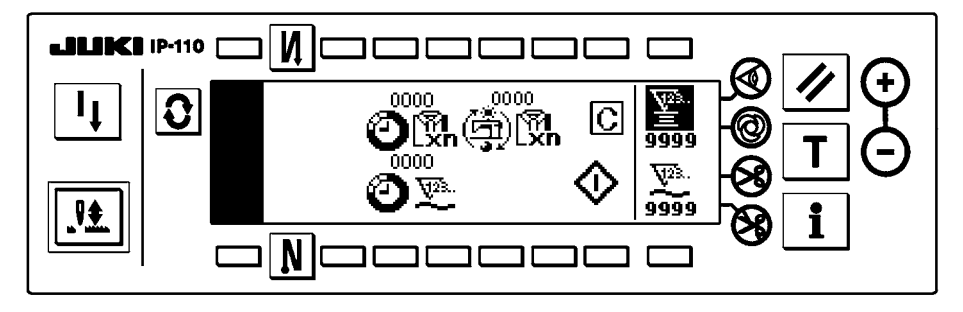

## 2-5. How to operate the operation panel for sewing stitching patterns

#### (1) Free stitching pattern

| M 0               | OFF | ON  | OFF | ON |
|-------------------|-----|-----|-----|----|
| Sewing<br>pattern |     |     |     |    |
| <b>N</b> 0        | OFF | OFF | ON  | ON |

Press **O** to display the pattern list screen.

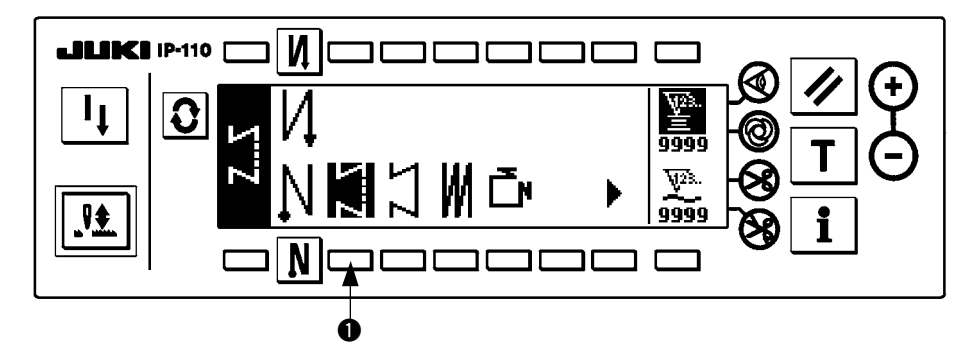

1) Press switch ① to select the free stitching pattern, and the screen is automatically changed over to the number of stitches of free stitching setting screen to display the number of stitches which has been already set.

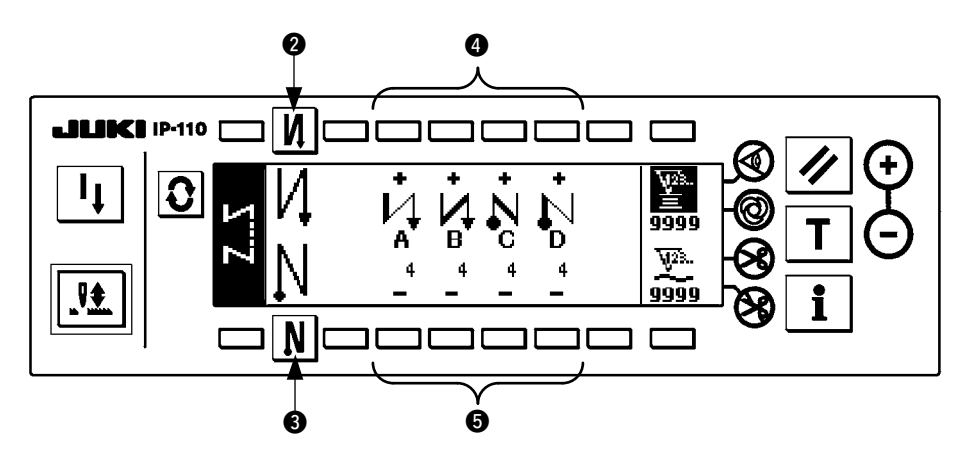

2) When changing the number of stitches, change it with switches **4** and **5** for setting the number of stitches A through D.

(The range of the number of stitches that can be changed : 0 to 99 stitches)

3) Press switch 2 to set the reverse stitching at the start of sewing.

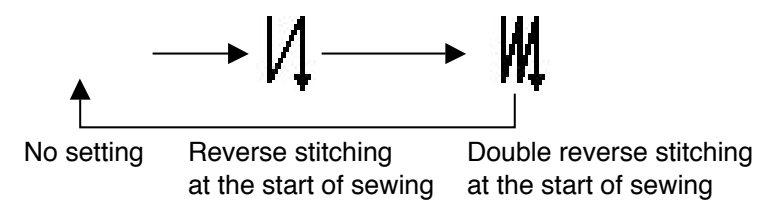

4) Press switch (3) to set the reverse stitching at the end of sewing.

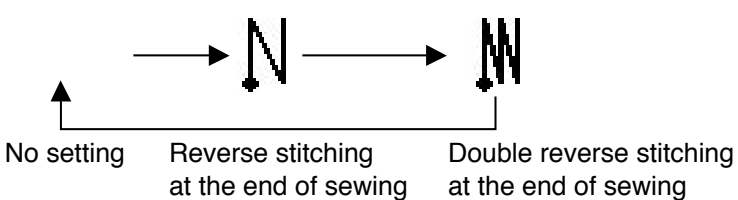

(2) Constant dimension stitching pattern

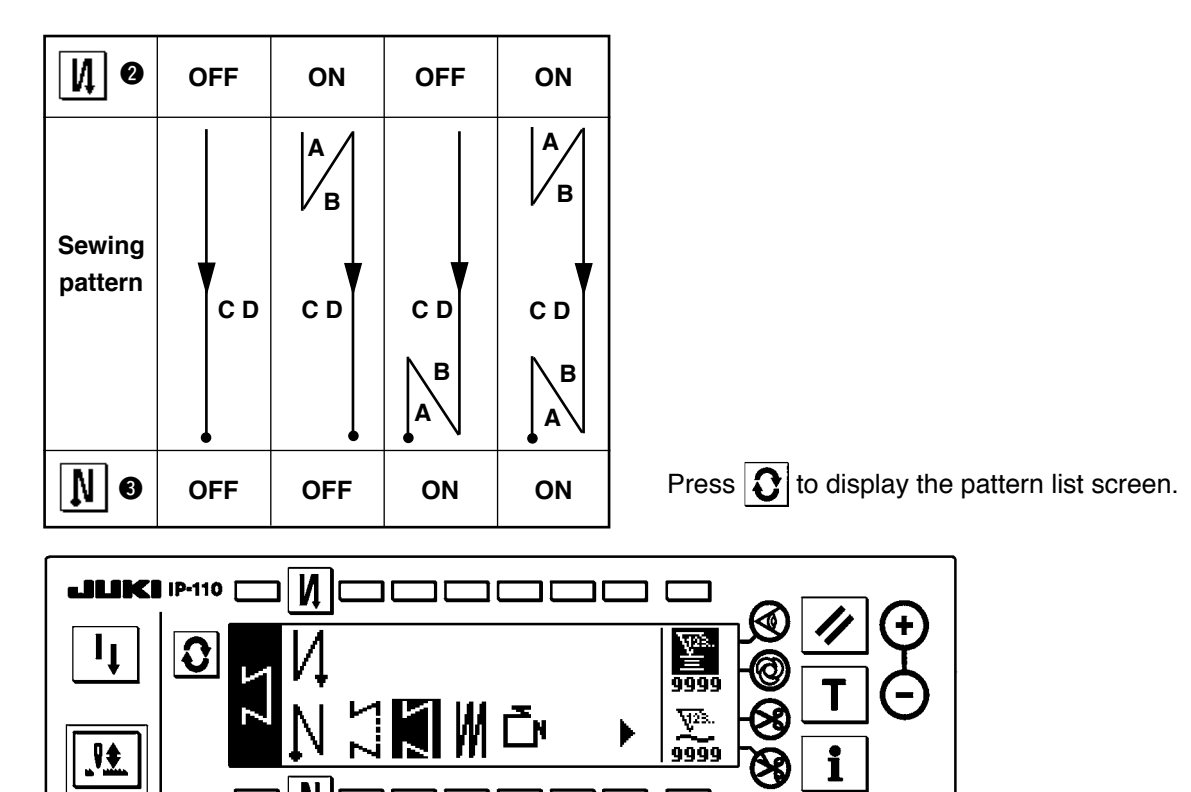

1) Press switch ① to select the constant dimension stitching pattern, and the screen is automatically changed over to the number of stitches of constant dimension stitching setting screen to display the number of stitches which has been already set.

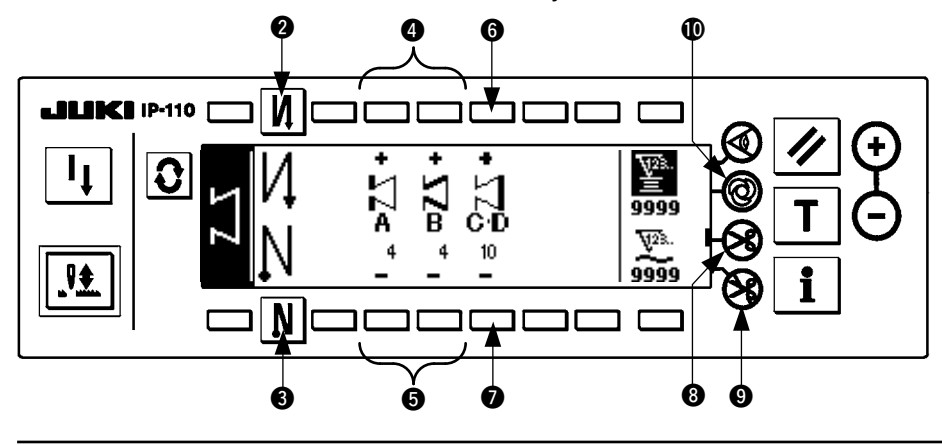

A

2) When changing the number of stitches of the reverse stitching, change it with switches ④ and ⑤ for setting the number of stitches of A and B.
In addition, when changing the number of stitches of the constant dimension stitching, change it with switches ⑥ and ⑦ for setting the number of stitches of C D.

(The range of the number of stitches that can be changed : A and B = 0 to 19 stitches, C D = 0 to 500 stitches)

3) Press switch **2** to set the reverse stitching at the start of sewing.

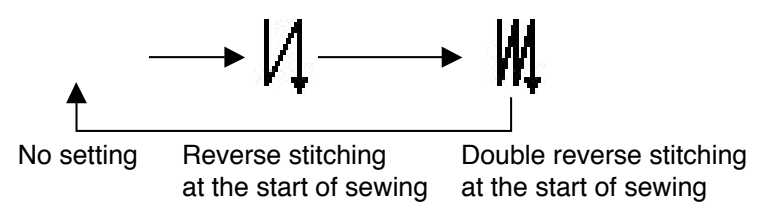

4) Press switch (3) to set the reverse stitching at the end of sewing.

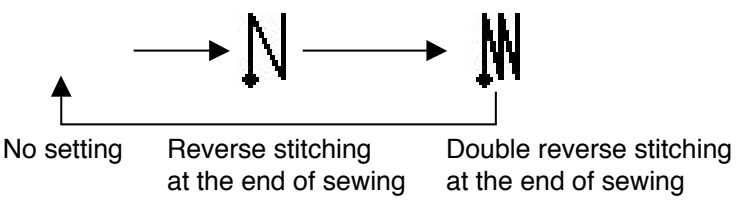

- 5) When automatic thread trimming switch ③ is selected, thread trimming is automatically performed after processes C D have been completed. (When setting the reverse stitching at the end of sewing, thread trimming is automatically performed after the reverse stitching at the end of sewing has been completed. When automatic thread trimming switch ③ is not selected, press the touch-back switch after processes C D have been completed, and the sewing machine rotates at low speed. (Compensation stitching operation) In addition, when the pedal is returned to the neutral position and the front part of it is depressed again,
- the sewing can be continued regardless of the setting of the number of stitches.6) When thread trimming prohibiting switch () is selected, the sewing machine will stop with the needle up without performing thread trimming.
- 7) When one-shot automatic stitching switch **(**) is selected, automatic sewing is performed at the set speed without a break by depressing the front part of the pedal.

#### (3) Overlapped stitching pattern

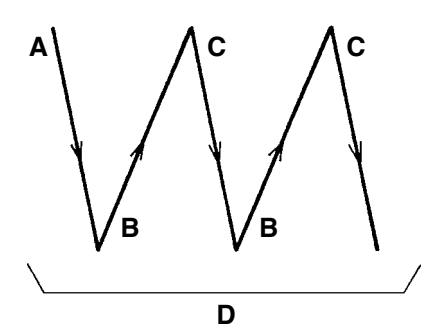

Press **O** to display the pattern list screen.

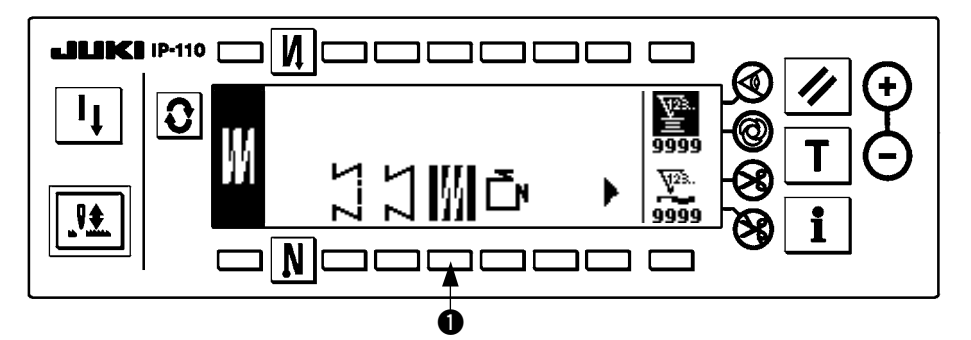

1) Press switch ① to select the overlapped stitching pattern, and the screen is automatically changed over to the number of stitches of overlapped stitching setting screen to display the number of stitches which has already been set.

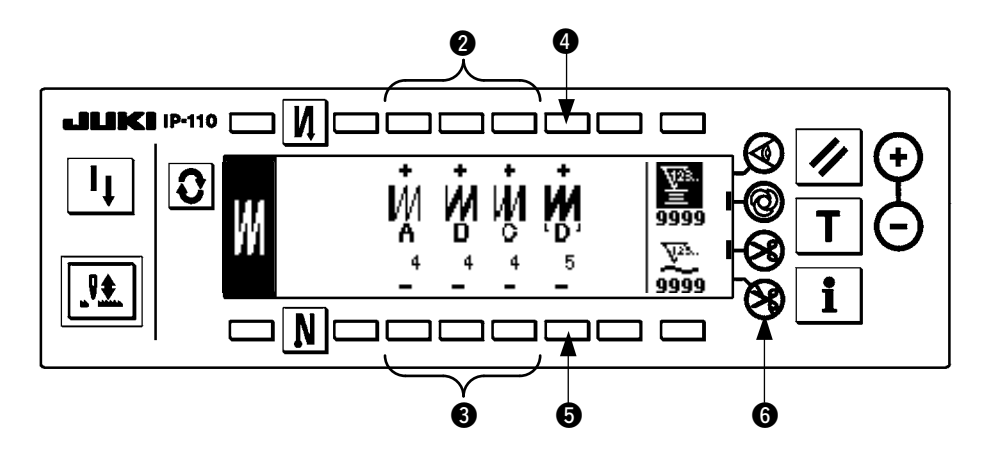

2) When changing the number of stitches, change it with switches 2 and 3 for setting the number of stitches for processes A through C. To change the number of times of the whole processes, change it with switches 4 and 5 for setting the number of processes D.

(The range of the number of stitches A, B and C that can be changed : 0 to 19 stitches. The range of the number of processes D that can be changed : 0 to 9 times)

- 3) Depress the front part of the pedal once, and the sewing machine will repeat the normal stitching and reverse stitching as many as the number of specified times. Then the sewing machine will automatically make the thread trimmer actuate and will stop to complete the overlapped stitching procedure. (The oneshot automatic stitching cannot be turned OFF.)
- 4) When thread trimming prohibiting function () is selected, the machine will stop with the needle up upon completion of the overlapped stitching procedure without performing thread trimming.

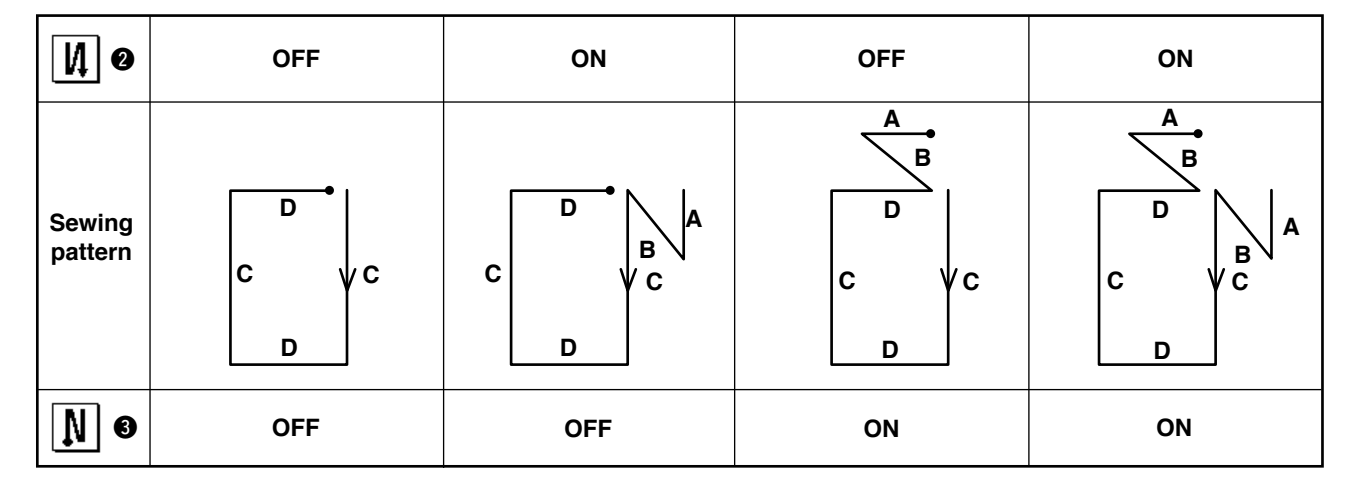

#### (4) Square stitching pattern

Press **O** to display the pattern list screen.

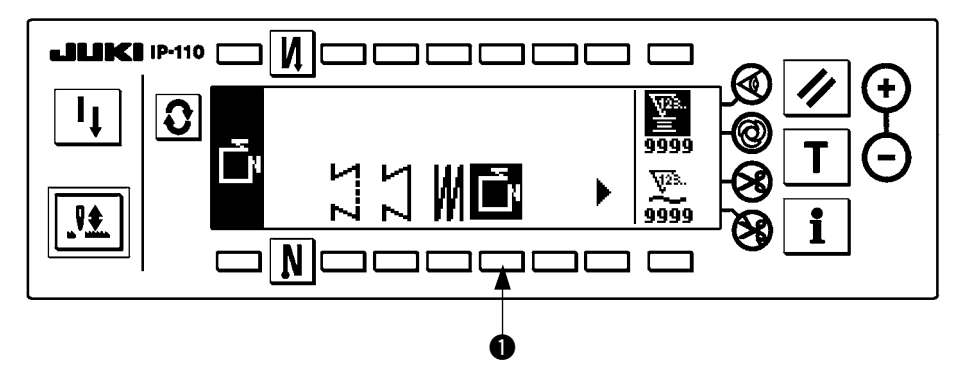

1) Press switch ① to select the square stitching pattern, and the screen is automatically changed over to the number of stitches of square stitching setting screen to display the number of stitches which has been already set.

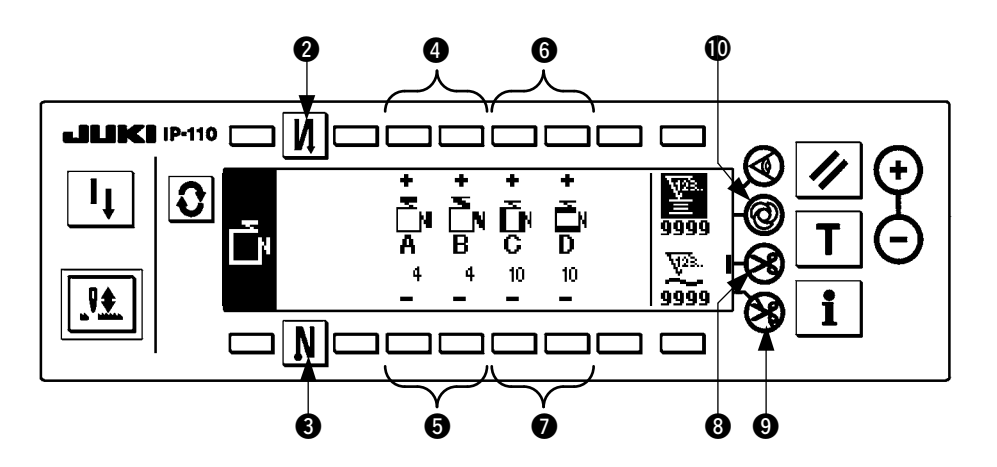

2) When changing the number of stitches of reverse stitching, change it with switches (4) and (5) for setting the number of stitches of A and B.

In addition, when changing the number of stitches of square stitching, change it with switches **6** and **7** for setting the number of stitches of C and D.

(The range of the number of stitches that can be changed : A and B = 0 to 19 stitches, C and D = 0 to 99 stitches)

3) Press switch **2** to set the reverse stitching at the start of sewing.

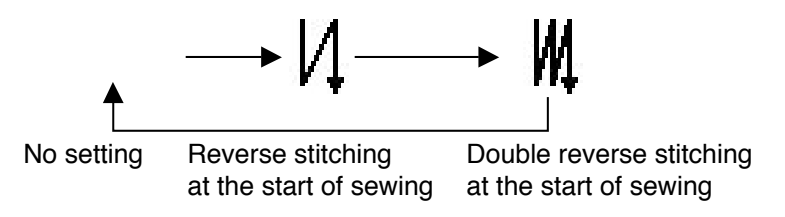

4) Press switch (3) to set the reverse stitching at the end of sewing.

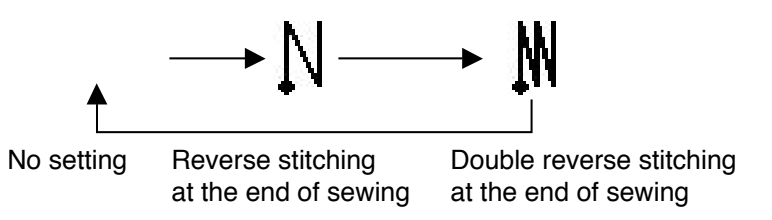

- 5) The sewing machine automatically stops after completion of the process at processes C and D. At this time, the sewing machine rotates at low speed when the touch-back switch is pressed (compensation stitching operation). In addition, when the pedal is returned to the neutral position and the front part of it is depressed again, the sewing can be continued regardless of the setting of the number of stitches.
- 6) When automatic thread trimming switch ③ is selected, thread trimming is automatically performed after completion of the last process. (When the reverse feed stitching at the end of sewing is set, the reverse feed stitching at the end of sewing becomes the last process, and automatic thread trimming is performed after completion of the process.)
- 7) When thread trimming prohibiting switch (9) is selected, the sewing machine will stop with the needle up without performing thread trimming.
- 8) When one-shot automatic stitching switch **(**) is selected, automatic sewing is performed at the set speed without a break by depressing the front part of pedal at processes C and D.
- 9) When the sewing machine is provided with auto-lifter, the presser foot automatically goes up after completion of the process at processes C and D.

## 2-6. How to use the bobbin thread counter

The machine detects the number of stitches. The preset value on the bobbin thread counter is subtracted in accordance with the number of stitches detected. (Every time the detector detects 10 stitches, 1 is subtracted from the preset value on the bobbin thread counter.) When the value on the counter becomes a minus value as  $(\dots \rightarrow 1 \rightarrow 0 \rightarrow -1)$ , the buzzer (peeps three times) and the pop-up display inform that the time to change the bobbin thread has come.

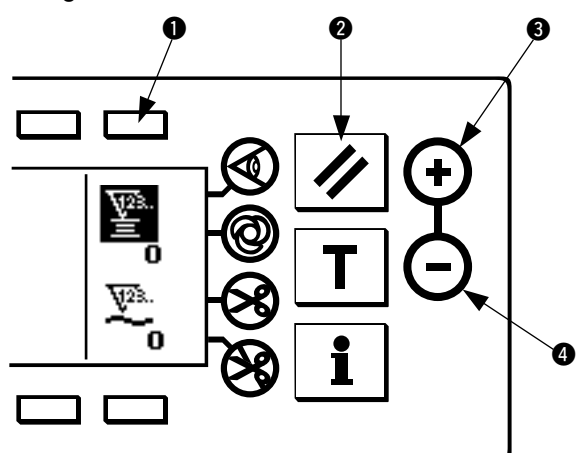

Initial value on the bobbin thread counter for reference

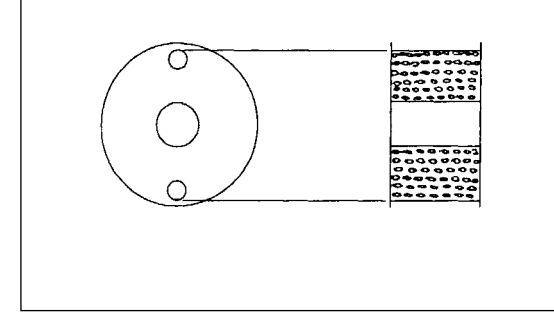

 Press switch ① to select the bobbin thread counter. Then press counter reset switch ② to return the value indicated on the bobbin thread counter to the initial value (it has been factory-set to "0" at the time of delivery).

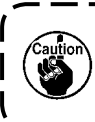

The bobbin thread counter cannot be reset during sewing. In this case, make the thread trimmer actuate once.

2) Set an initial value using counter value setting switches (3) and (4).

The table below gives the initial setting values for reference when the bobbin is wound with thread to the extent that the pinhole in the outside of the bobbin case is reached as shown in the figure on the left side.

| Thread used                  | Length of thread<br>wound round the<br>bobbin | Value on bobbin<br>thread counter |
|------------------------------|-----------------------------------------------|-----------------------------------|
| Polyester spun<br>thread #50 | 36 m                                          | 1200<br>(stitch length : 3 mm)    |
| Cotton thread #50            | 31 m                                          | 1000<br>(stitch length : 3 mm)    |

Thread tension rate 100 %

- \* Actually, the bobbin thread counter is affected by the material thickness and the sewing speed. So, adjust the initial value of the bobbin thread counter in accordance with the operating conditions.
- 3) Once the initial value is specified, start the sewing machine.
- 4) When a minus value is shown on the counter, the buzzer peeps three times and the pop-up display appears, replace the bobbin thread.

#### Bobbin thread replacement warning pop-up

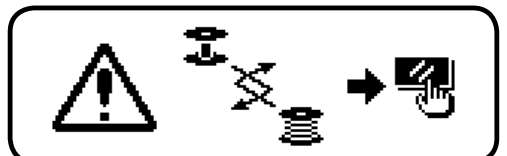

- 5) After the bobbin thread has been properly replaced, press counter reset switch 2 to return the value on the bobbin thread counter to the initial value. Now, re-start the sewing machine.
- 6) If the remaining amount of bobbin thread is excessive or the bobbin thread runs out before the bobbin thread counter indicates a minus value, adjust the initial value appropriately using counter value setting switches (3) and (4).

If the remaining amount of bobbin thread is excessive ..... Increase the initial value using the "+" switch. If the remaining amount of bobbin thread is insufficient .... Decrease the initial value using "-" switch.

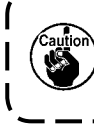

If the bobbin thread counter is used in combination with the bobbin thread remaining amount detecting device, the bobbin thread counter indicates the number of times of detection of the bobbin thread remaining amount detecting device. So, be sure to use the device after carefully reading the Instruction Manual for the bobbin thread remaining amount detecting device.

## 2-7. Sewing counter

Count-up is performed every time thread trimming is performed.  $(0 \rightarrow 1 \rightarrow 2 \dots \rightarrow 9999)$ 

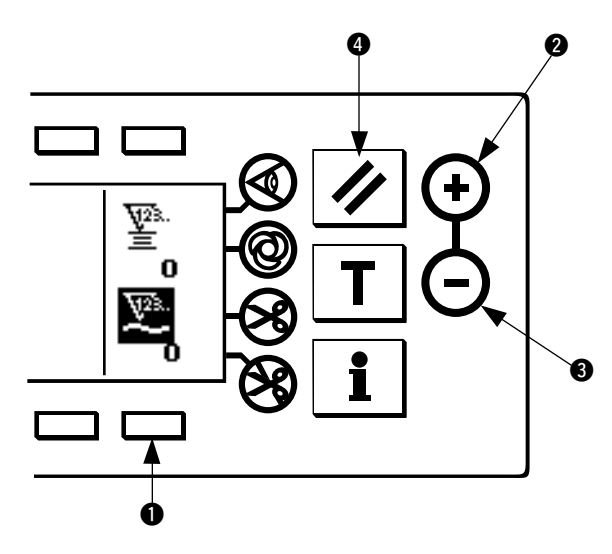

After selecting the sewing counter by pressing switch ①, the counter value can be modified using counter value setting switches ② and ③. In addition, the sewing counter value returns to "0" by pressing counter reset switch ④.

## 2-8. Needle up/down compensation switch

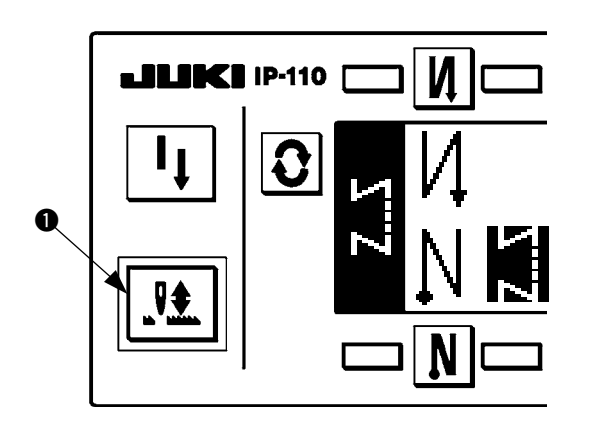

Every time needle up/down compensation switch ① is pressed, the needle goes up when it is in its lowest position or comes down when it is in its highest position. This compensates the stitch by a half of the predetermined stitch length.

Note, however, that the machine does not run continuously at a low speed even if you keep the switch held pressed.

Also, note that the needle up/down compensation switch is inoperative after turning the handwheel by hand. Thread trimming is operative only at the time of stitch compensation after depressing the front part of the pedal once.

## 2-9. ON/OFF switch 🕢 of the material edge sensor

- When the material edge sensor, which is optionally available, is connected to the operation panel, the ON/ OFF switch of the material edge sensor becomes effective.
- If the material edge sensor is specified, the sewing machine will automatically stop running or perform thread trimming when the sensor detects the material edge.

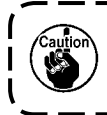

If the material edge sensor is used in combination with the operation panel, carefully read the Instruction Manual for the material edge sensor beforehand.

## 2-10. Automatic thread trimming switch 😣

• This switch is used to automatically actuate the thread trimmer in a process where the sewing machine automatically stops or when the material edge sensor is used.

(if the automatic reverse stitching (for end) is specified, the thread trimmer will actuate after the sewing machine completes the automatic reverse stitching (for end).)

## 2-11. One-shot automatic stitching switch @

• This switch is used, in the constant-dimension stitching mode, rectangular stitching mode, or in the process where the material edge sensor is specified, to make the sewing machine automatically perform sewing at the specified speed until the end of the process is reached only by driving the sewing machine once.

## 2-12. Thread trimming prohibition switch 🛞

- This switch is used to temporarily make the thread trimming function inoperative.
  The other performance of sewing machine is not affected by this switch.
  (If the automatic reverse stitching (for end) is specified, the sewing machine will perform the automatic reverse stitching at the end of sewing.)
- If the automatic thread trimming switch 🐼 and the thread trimming prohibition switch 🐼 are both specified, the machine will not perform thread trimming but stop with its needle up.

## **3. INFORMATION**

Setting and checking of various data can be performed with the information. For the information, there are the operator level and the maintenance personnel level.

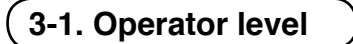

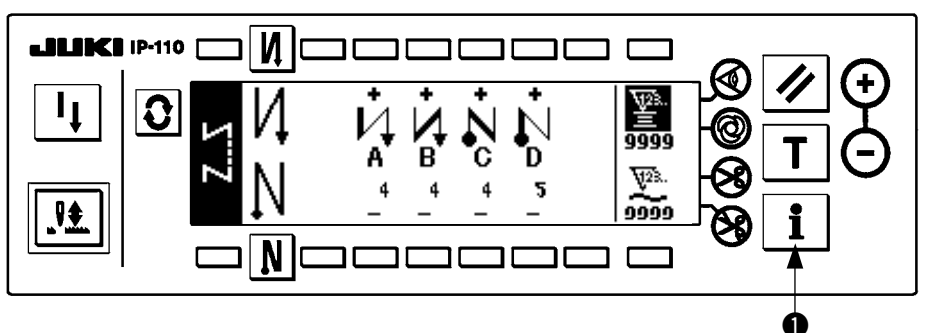

- 1) Turn ON the power.
- 2) Press switch 1 to display the information screen.

#### Information screen (operator level)

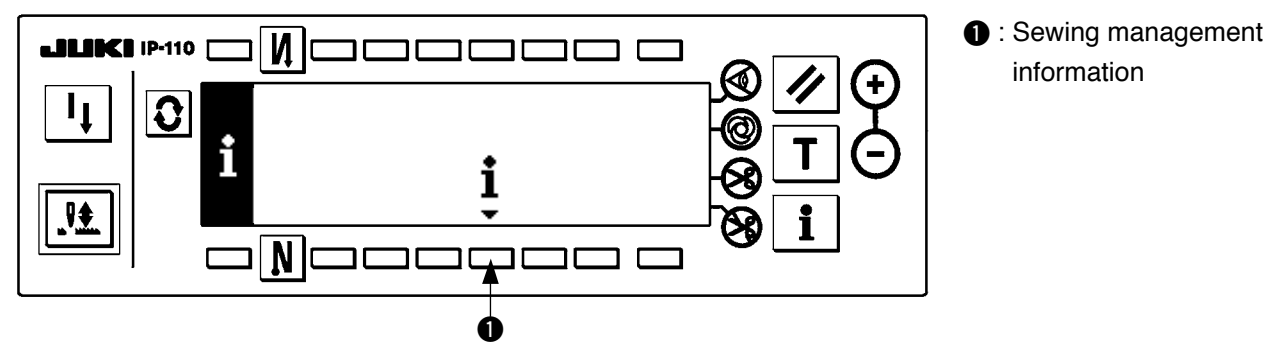

### (1) Sewing management information

For the sewing management information, there are the maintenance management function, production control function and working measurement function.

#### [Maintenance management function]

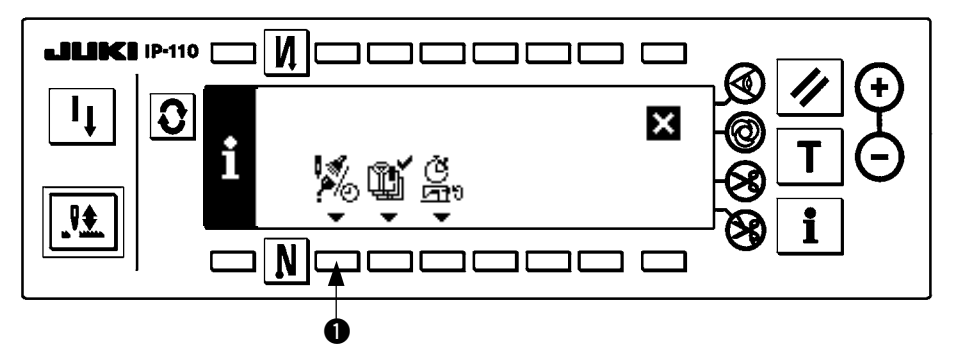

1) Press 1 to display the maintenance function screen.

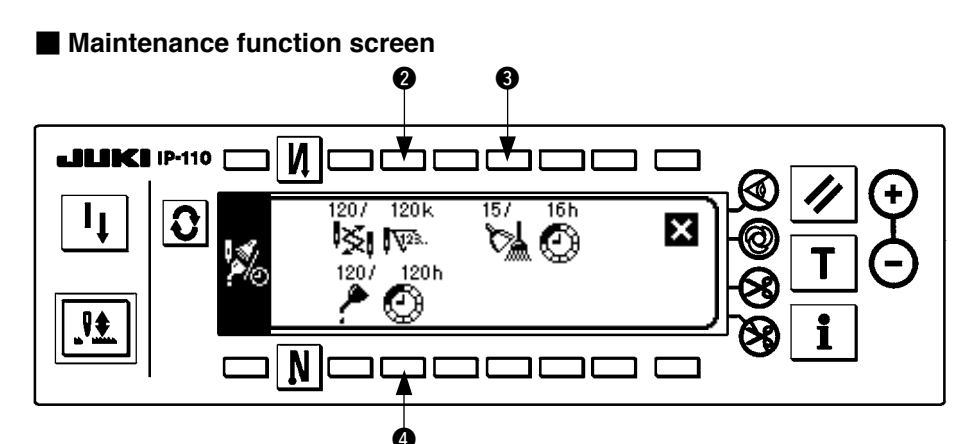

#### [Explanation of the respective items]

**2** Time of replacement of needle ..... Unit : X 1,000 stitches

3 🕅 Time of cleaning ...... Unit : Hour

() / Time of replacement of oil ..... Unit : Hour

#### [Explanation of the contents of display]

(Numerator / denominator)

\* Number of remaining stitches up to \* thousand stitches / \* \* thousand stitches Example) Replacement of needle

100 / 1600 k

— Time of replacement of needle is informed every 1,600 thousand stitches.

- Time of replacement of needle is informed after 100 thousand stitches.

When **2**, **3** and **4** switches are pressed, the clear checking screen is displayed.

#### Clear screen

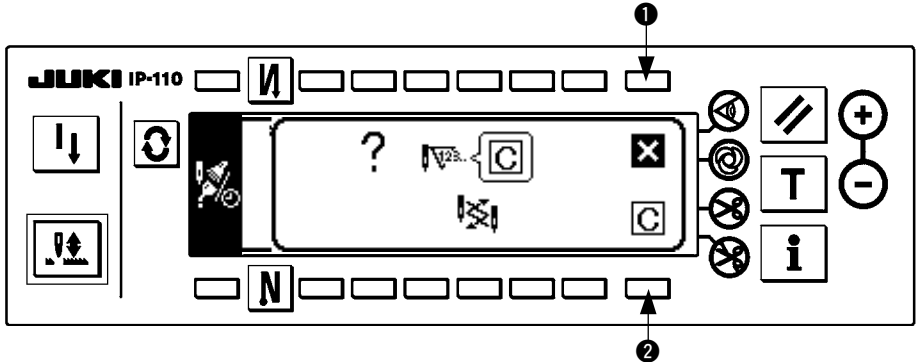

- The screen returns to the maintenance function screen without performing clearing.
- 2 : The screen returns to the maintenance function screen after executing clearing.

#### Warning screen

Warning screen is displayed when the warning time is reached.

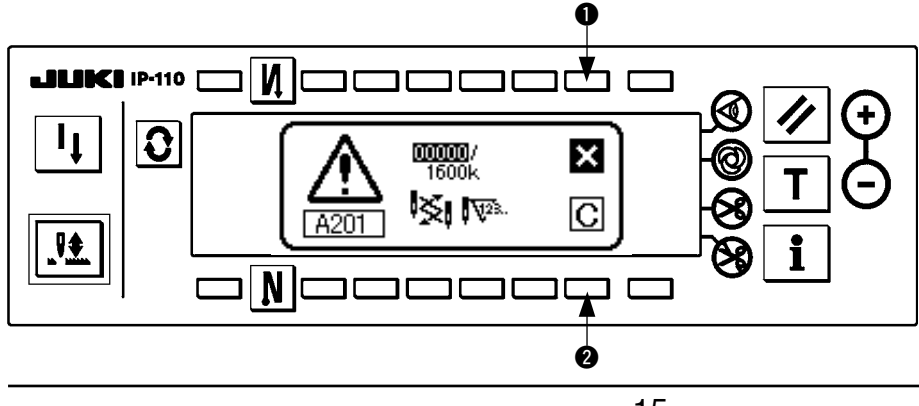

- : When is pressed, the screen can be cleared. However, the counter itself cannot be cleared. In case of the replacement of needle, the warning screen is displayed at intervals of 10 minutes until clearing is performed. In case of other warnings, the warning screen is displayed at the time of turning ON the power until the counter is cleared.
- 2: When 2 is pressed, the screen is cleared and the counter value is cleared as well. From this time, counting starts newly.

#### [Setting of the warning setting time]

#### Infomation screen

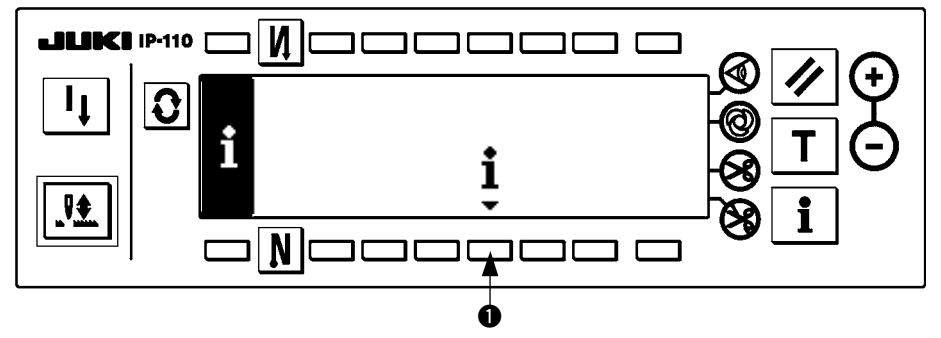

1) Press switch () for approximately three seconds in the information screen.

#### Sewing management information selection screen

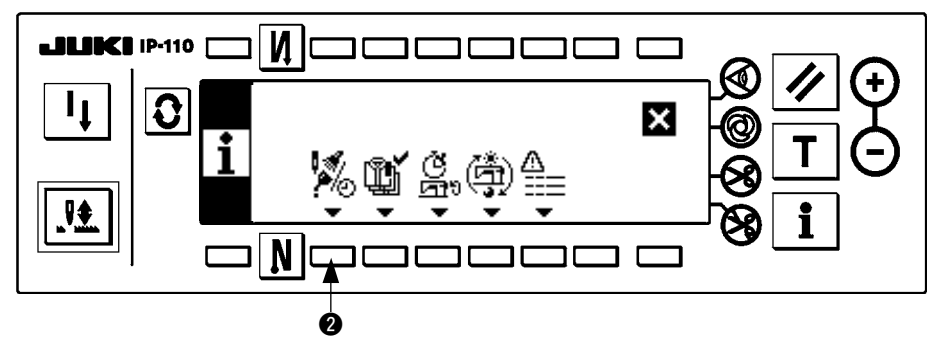

2) Press ② to display the maintenance function screen. (For other functions, refer to the Engineer's Manual.)

#### Maintenance function screen

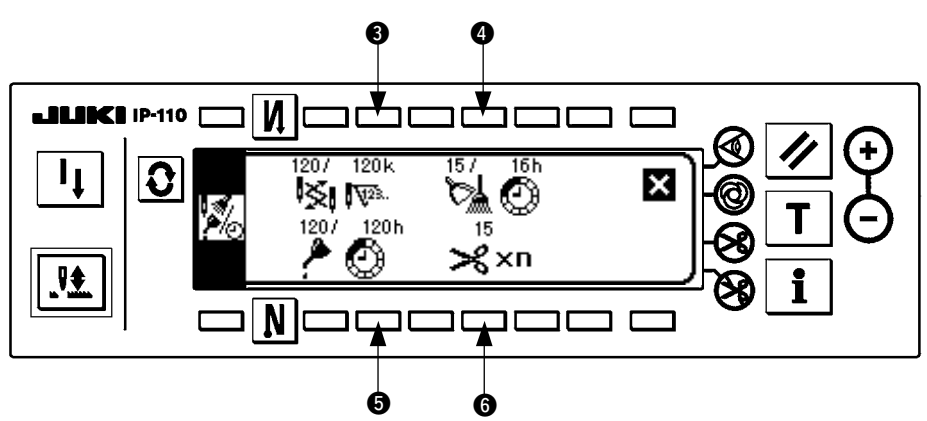

- 3 : Input screen of time of replacement of needle (number of stitches : unit : X 1,000 stitches) is displayed.
- : Input screen of time of cleaning (time : unit : h) is displayed.
- **5** : Input screen of time of replacement of oil (time : unit : h) is displayed.
- Input screen of number of times of thread trimming (number of times : unit : time) is displayed.
   (The number of times of thread trimming per count can be set when counting the number of pieces of sewing with the output display.)

Various input screen

(time of replacement of needle, time of cleaning, time of replacement of oil, and number of times of thread trimming)

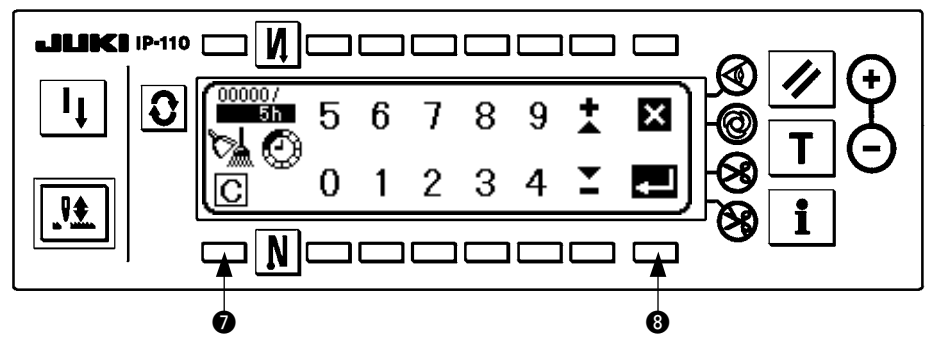

Press 🕐 to display the clear checking screen. (The screen is not displayed when inputting the number of times of thread trimming.) After inputting the set value, press (3) to determine.

In case of stopping the warning function, set the set value to "0". It is possible to individually set replacement of needle, cleaning, and replacement of oil respectively. In case of stopping all, set "0" to each.

#### (2) Production control function

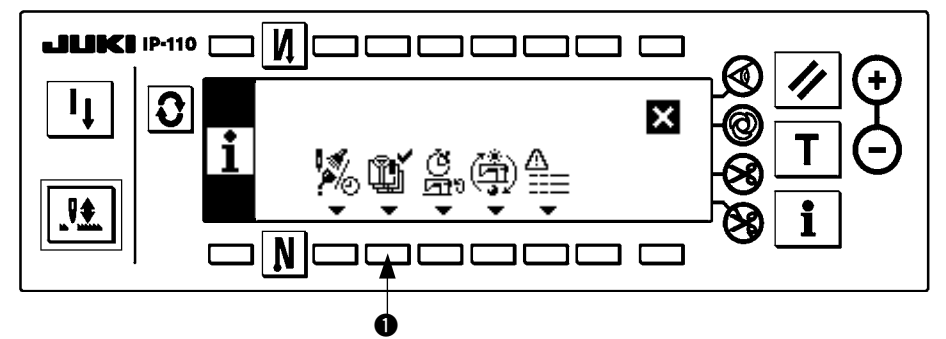

1) Press 1 to display the production control screen.

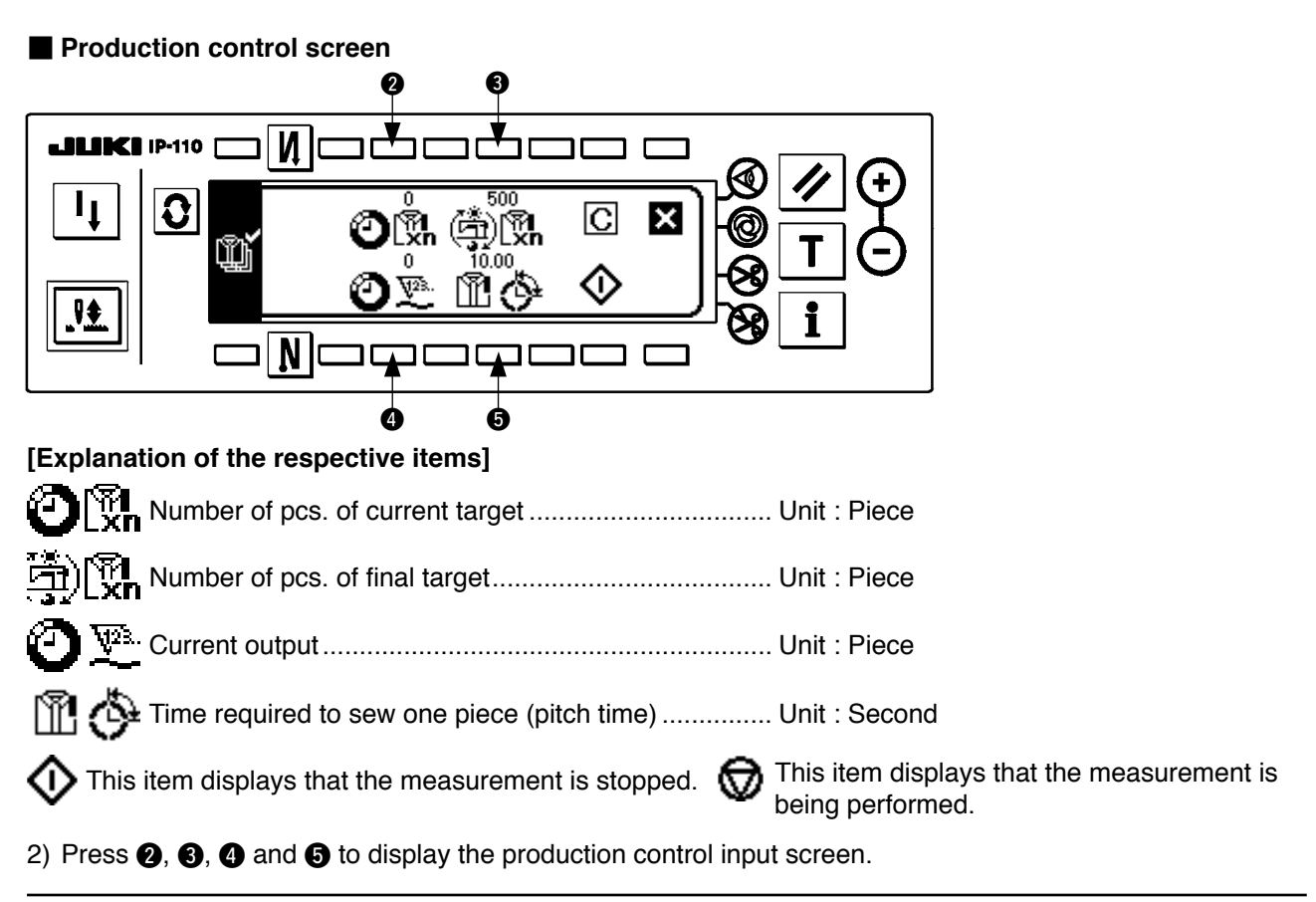

Production control input screen

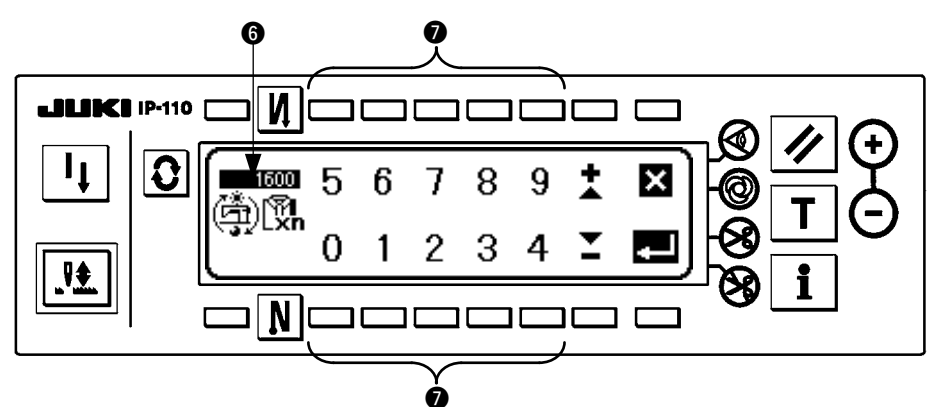

3) Set the respective setting items with **()**. Setting time inputted in **()** is shown in reverse video.

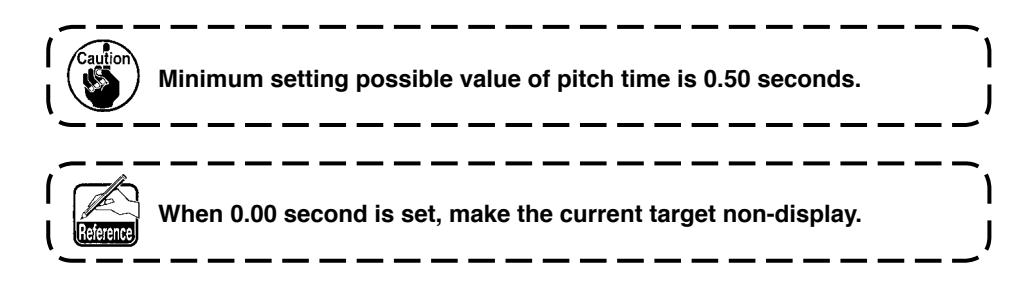

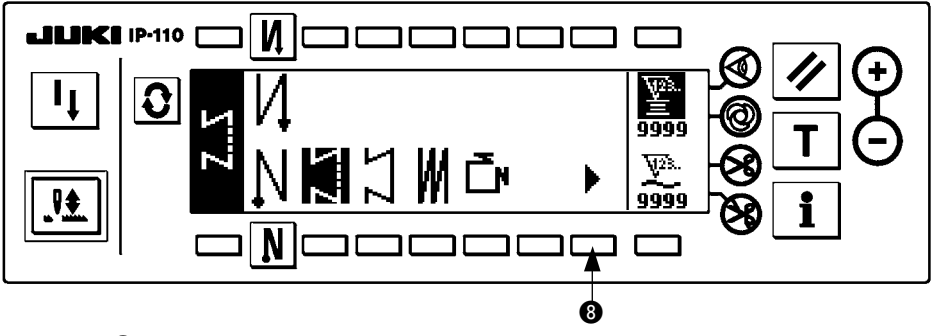

4) Press (8) in the pattern list screen.

#### Output display screen

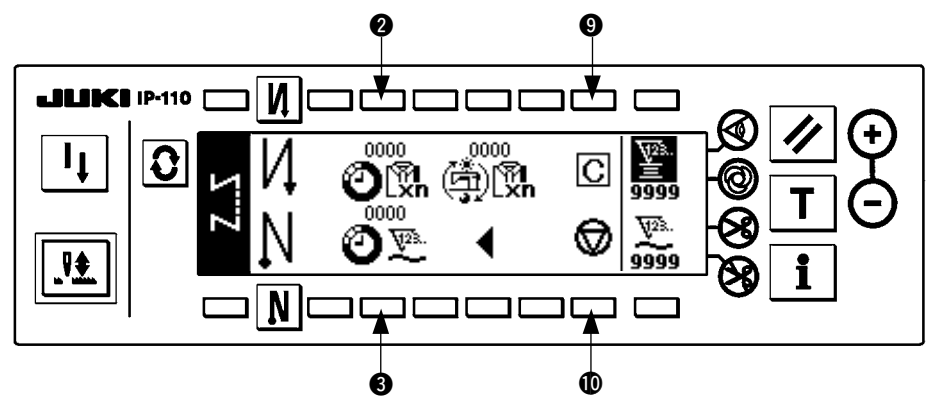

5) The output display screen is displayed. Sewing is possible with this screen.

Set value can be changed with switches **2** and **3** (Editing of the final target value and pitch time cannot be performed in this screen.).

The current target value and the current output can be cleared (make them "0") with switch (a). Setting of start/stop of the output display function can be performed with switch (a).

#### (3) Working measurement function

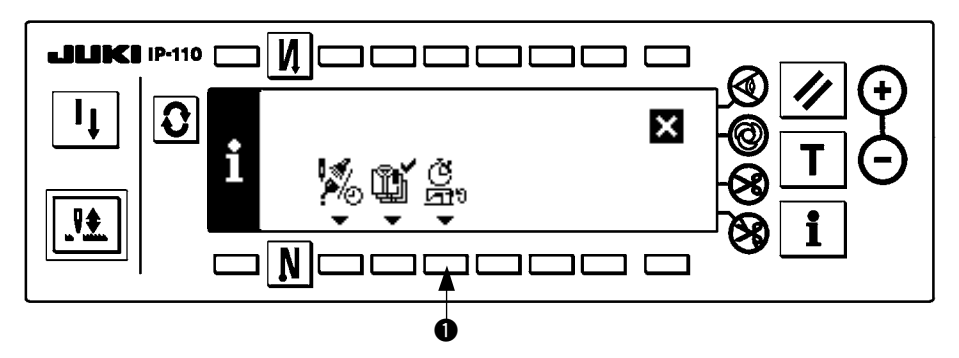

1) Press 1 to display the working measurement function screen.

#### Working measurement function screen

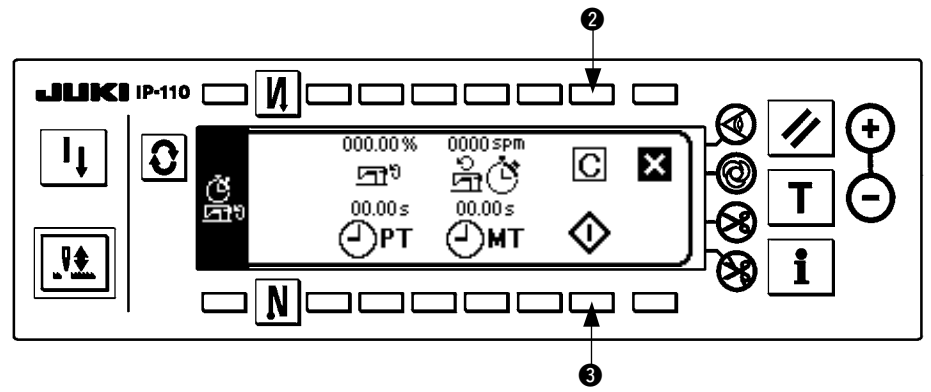

#### [Explanation of the respective items]

| <u>6</u> لا   | Working factor     | Unit : %      |
|---------------|--------------------|---------------|
| 9.Q           | Working mean speed | Unit : rpm    |
| (_)рт         | Pitch time         | Unit : Second |
| <u>(</u> ) мт | Machine time       | Unit : Second |

2) Press 3 to start the working measurement.

3) To stop the measurement, press 3 again.

4) The result of measurement can be cleared with 2).

When "Clear" is not executed, the measurement from the last time can be continued.

\_ \_ \_ \_ \_ \_ \_ \_

\_\_\_\_\_

3-2. Maintenance personnel level

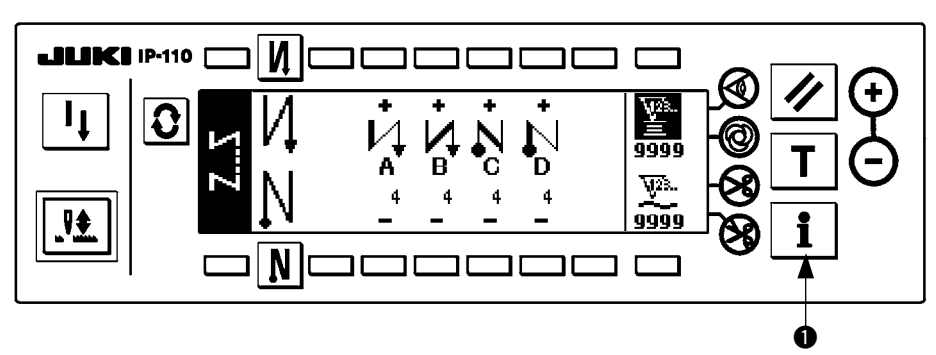

- 1) Turn ON the power.
- 2) Press switch **1** for approximately three seconds to display the information screen.

■ Information screen (Maintenance personnel level)

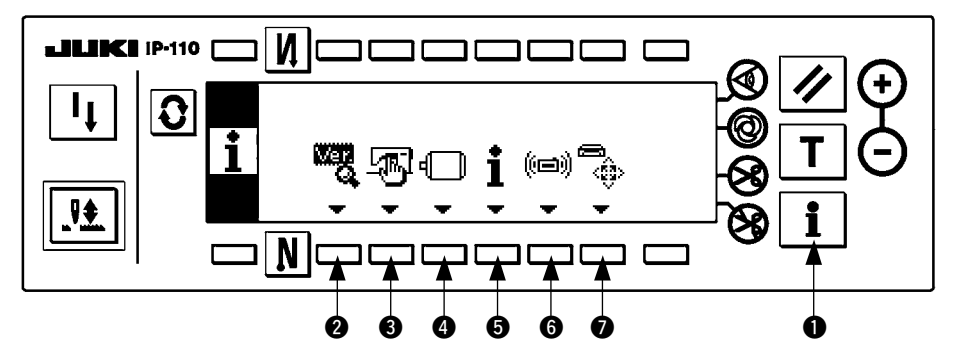

1) Press the respective switches to display the screens of the respective functions. (Press switches 3, 4, 5, and 6 for three seconds.)

Press switch ① to end the information mode, and the screen returns to that before the information mode.

- 2 : Version display ...... Refer to the Engineer's Manual.
- 3 : Sewing common setting ...... Refer to the sewing common data function.
- Function setting ...... Refer to the function setting procedure.
- **5** : Sewing management setting ..... Refer to the sewing management information.
- **6** : Data communication......Refer to the Engineer's Manual.
- I Media format...... Refer to the Engineer's Manual.

When the media format is executed, all of the data that have been recorded disappear. Be careful not to use it for anything other than the initialization of the media.

#### (1) Sewing common data function

Sewing common data screen (Maintenance personnel level)

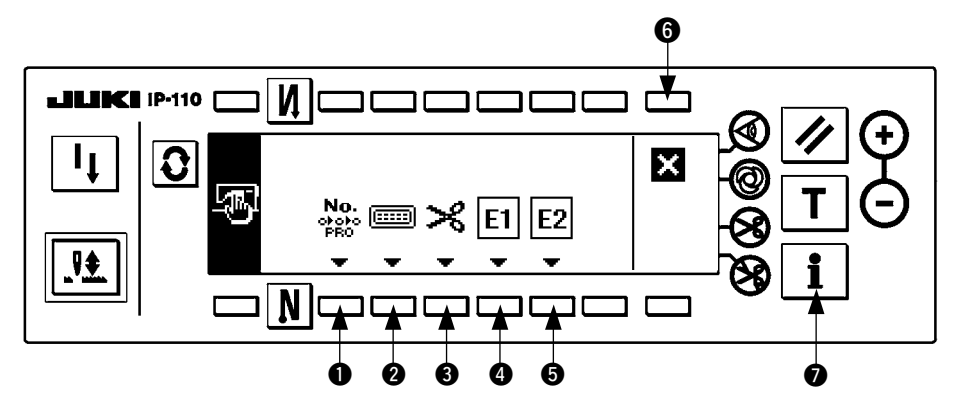

- 1) Press the respective switches to display the screens of the respective functions.
  - Simplified program edit..... Refer to the simplified program function.
  - 2 : Optional input/output setting...... Refer to the optional input/output function.
  - 3 : Thread trimmer device display ... Refer to the thread trimmer device function.
  - () : Additional device 1 setting....... Refer to the additional device function.
  - **5** : Additional device 2 setting....... Refer to the additional device function.
- 2) Press switch **6** to return to the information screen (maintenance personnel level), and press switch **7** to end the information mode. Then the screen returns to that before the information mode.

#### 1. Simplified program function

This is the function to create the simplified program which takes in the various internal signals and the signal from the outside (connector), and can control the output of special signals to the outside (connector) and the complicated motion of the sewing machine with SC-510 main unit only without using the exclusive input device or the like.

For the detailed operation, refer to the Engineer's Manual for SC-510.

#### Simplified program edit the 1st screen

[Program command "END" : standard setting]

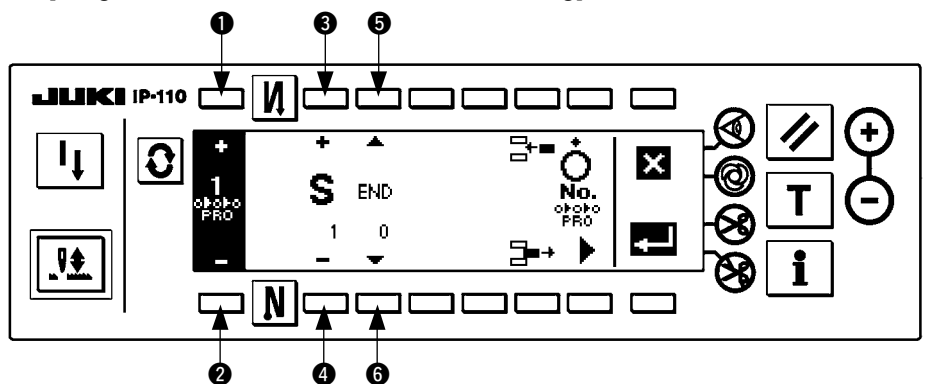

- 1) Press switches 1) and 2 to select programs (No. 1 to 4).
- Press switches (and (a) to select steps (No. 1 to 20). When the program command selected with switches (b) and (c) is "END", the step No. becomes the last step and it is not possible to proceed to the next step No.
- 3) Press switches (5) and (6) to select the program command (Function code Nos. 0 to 20). Here, select the function code No. 2 "AND" as an example When "AND" is selected, the display is as shown in the figure below.

#### Simplified program edit the 1st screen

[Program command "AND" : standard setting]

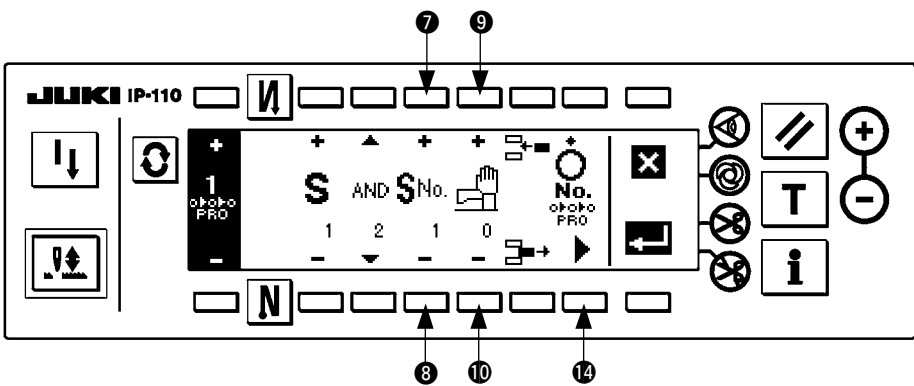

- 4) Press switches **7** and **8** to set parameter 1. Contents of parameter 1 may differ or not exist depending on the selected program command.
- 5) Press switches (9) and (10) to set parameter 2. Contents of parameter 2 may differ or not exist depending on the selected program command.
- 6) Press switch (1) to display the simplified program edit the 2nd screen.

#### Simplified program edit the 2nd screen

[Program command "AND" : standard setting]

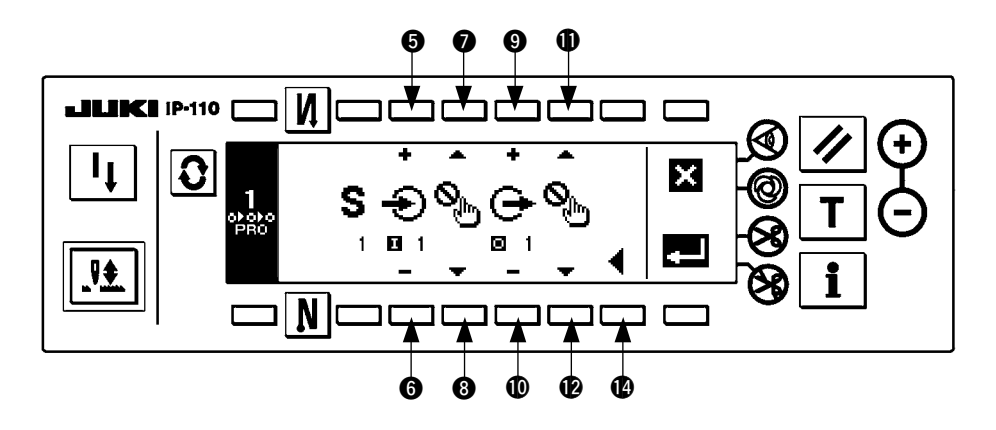

- 7) Press switches (5) and (6) to select input ports (No. 1 to 53). Input port may not exist depending on the selected program command.
- 8) Press switches **7** and **3** to select input state of the selected input port (Low : true when inputting Low, High : true when inputting High). Input logic of the input port may not exist depending on the selected program command.
- \* Selection of plural input ports (No. 1 to 53) and the accompanied input state is possible.
- 9) Press switches (9) and (10) to select output ports (No. 1 to 17).
- 10) Press switches **①** and **②** to select output state of the selected output port (Low : Low output when true, High : High output when true). Output state can be set with plural output ports.
- \* Selection of plural output ports (No. 1 to 17) and the accompanied output state is possible.
- 11) Press switch (1) to display the simplified program edit the 1st screen.

#### Simplified program edit the 1st screen

[Program command "AND" : standard setting]

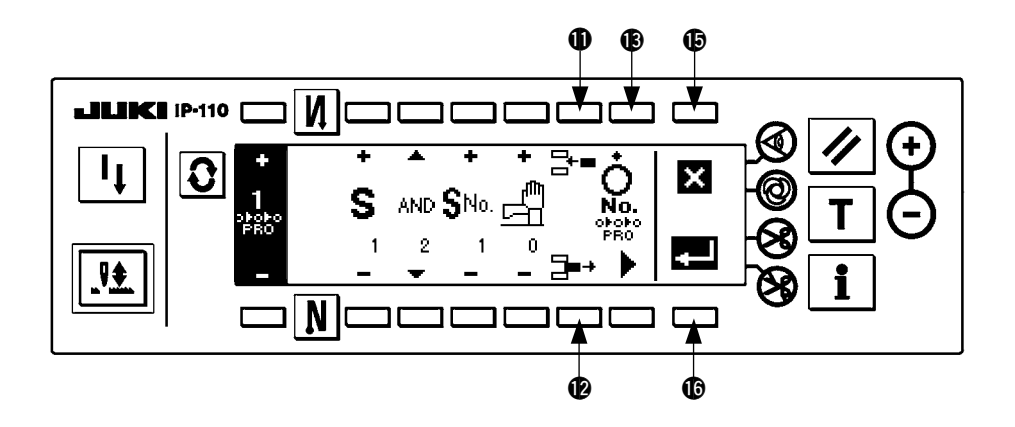

12) When editing the next step, repeat items 2) to 11). When editing ends, press switch (1) to make this program effective. (The illustration above shows program off. When switch (1) is pressed, the display changes as shown in the illustration below, and the program becomes on.)

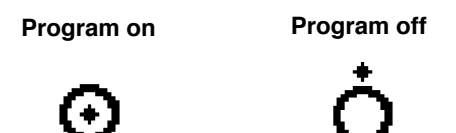

13) When switch **(b)** is pressed to store this program in memory and end the editing, display the screen of the illustration below. When switch **(b)** is pressed, all contents of the edit up to that time are invalidated and the state returns to that before edit.

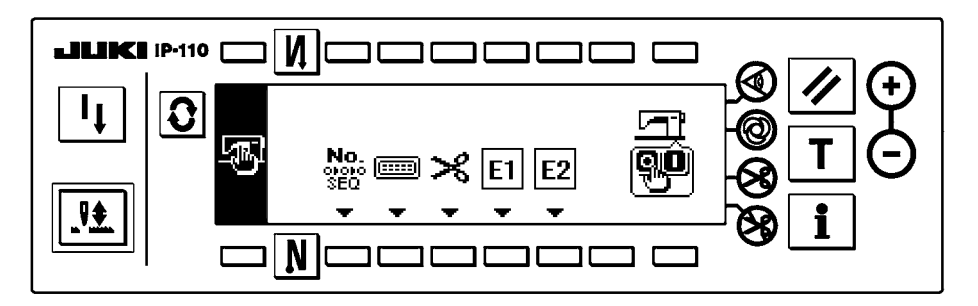

- 14) Lastly, turn OFF the power switch. This simplified program works when the power switch is turned ON again.
- Inserting procedure of the step

When switch **①** is pressed, a step (program command "DELY" is set) is newly inserted after the displayed step, and the display is changed over to that of the step.

- Deleting procedure of the step
   When switch 
   When switch 

   When switch 

   Is pressed, the displayed step is deleted, the next step is advanced, and the display is changed over to that of the step.
- Effective simplified program No. display at the time of sewing Simplified program No. which has been set effective is displayed in the frame of dotted line of the illustration below in the normal sewing screen or the like, and which simplified program No. is working can be confirmed. The illustration below shows the display when all of No. 1 to 4 are set effective. Simplified program No. which has been set invalidate is not displayed.

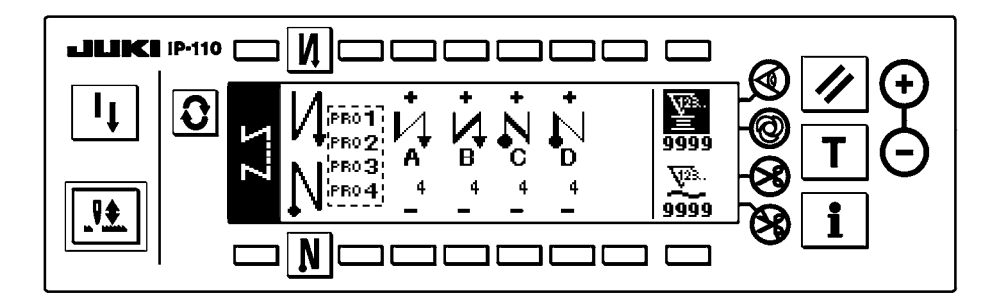

#### [Program command list]

| Command display   | Command name                                       | Parameter 1            |                                                   | Parameter 2       |                                                                                       |  |
|-------------------|----------------------------------------------------|------------------------|---------------------------------------------------|-------------------|---------------------------------------------------------------------------------------|--|
| Function code No. | Command name                                       | Display                | Setting range                                     | Display           | Setting range                                                                         |  |
| END<br>°          | Completion                                         | -                      | -                                                 | -                 | -                                                                                     |  |
| DELY<br>1         | Delay                                              | -                      | -                                                 | 0 to 999          | (Delay time)<br>0 : Command invalid<br>1 to 999 : msec                                |  |
| <b>AND</b><br>2   | AND<br>conditional<br>branch                       | <b>SNo.</b><br>1 to 20 | (Skip destination step No.)<br>1 to 20 : Step No. | 0 to 999          | (Delay time)<br>0 : Waiting input until<br>completion of condition<br>1 to 999 : msec |  |
| OR<br>3           | OR conditional<br>branch                           | <b>SNo.</b><br>1 to 20 | (Skip destination step No.)<br>1 to 20 : Step No. | 0 to 999          | (Delay time)<br>0 : Waiting input until<br>completion of condition<br>1 to 999 : msec |  |
| STIA<br>4         | Number of<br>stitches AND<br>conditional<br>branch | <b>SNo.</b><br>1 to 20 | (Skip destination step No.)<br>1 to 20 : Step No. | 0 to 999          | (Number of stitches)<br>0 : Command invalid<br>1 to 999 : Stitch                      |  |
| STIO<br>5         | Number of<br>stitches OR<br>conditional<br>branch  | <b>SNo.</b><br>1 to 20 | (Skip destination step No.)<br>1 to 20 : Step No. | 0 to 999          | (Number of stitches)<br>0 : Command invalid<br>1 to 999 : Stitch                      |  |
| JUMP<br>6         | Jump repeat<br>counter                             | <b>SNo.</b><br>1 to 20 | (Jump)<br>1 to 20 : Step No.                      | <b>1</b> 0 to 999 | (Repeat count value)<br>0 : Infinite<br>1 to 999 : Time                               |  |
| SPED<br>7         | speed<br>command                                   | 0 to 999               | (Speed)<br>0 to 999 : X 10 rpm                    | 0 to 999          | (Delay time)<br>0 : Delay time invalid<br>1 to 999 : msec                             |  |

\* State setting of input ports (No. 1 to 53) and output ports (No. 1 to 17) can be individually performed.

|                                        | Input port                                   | Input port          |                                                 | Description of command                                                                                                    |  |
|----------------------------------------|----------------------------------------------|---------------------|-------------------------------------------------|----------------------------------------------------------------------------------------------------|--|
| Display                                | Setting range                                | Display             | Setting range                                   | Description of command                                                                                                    |  |
| -                                      | -                                            | •<br>•<br>•         | No setting<br>High : H output                   | End of program (initial setting)                                                                                                    |  |
| -                                      | -                                            | •<br>•<br>•         | No setting                                      | To next step after lapse of delay time                                                                                                    |  |
| •••••••••••••••••••••••••••••••••••••• | No setting<br>High: H input                  | •<br>•<br>•         | No setting<br>High : H output                   | Moves to next step when all conditions<br>specified in the input setting are completed<br>(AND input). Jumps to the step set at skip<br>destination step No. when input conditions are<br>not completed and delay time has lapsed.                                                                                                    |  |
| •<br>•<br>1 to 53                      | No setting<br>High: H input<br>Low : L input | •<br>•<br>•         | No setting<br>High : H output<br>Low : L output | Moves to next step when any of conditions<br>specified at input setting is completed<br>(OR input). Jumps to the step set at skip<br>destination step No. when input conditions are<br>not completed and delay time has lapsed.                                                                                                    |  |
| •••••••••••••••••••••••••••••••••••••• | No setting<br>High: H input<br>Low : L input | <b>D</b><br>1 to 17 | No setting<br>High : H output<br>Low : L output | Jumps to the step specified at skip destination<br>step No. when all input setting conditions are<br>completed within the set value of number of<br>stitches setting (AND input), and moves to<br>next step after number of stitches has finished.                                                                                                    |  |
| •<br>•<br>•<br>•                       | No setting<br>High: H input<br>Low : L input | •<br>•<br>•         | No setting<br>High : H output<br>Low : L output | Jumps to the step specified at skip destination<br>step No. when any of input setting conditions<br>is completed within the set value of number of<br>stitches setting (OR input), and moves to next<br>step after number of stitches has finished.                                                                                                    |  |
| -                                      | -                                            | •<br>•<br>•         | No setting<br>High : H output<br>Low : L output | Repeats between the specified steps at jump<br>until repeat count value is over. Loops infinitely<br>at set value 0.<br>(Caution) Do not perform the nest input of this<br>command.                                                                                                    |  |
| -                                      | -                                            | <b>D</b><br>1 to 17 | No setting<br>High : H output<br>Low : L output | Speed of the sewing machine can be set.<br>The machine runs at the set speed within the<br>set delay time, and the speed command is<br>released after lapse of delay time. Minimum<br>number of revolutions does not become less<br>than the set value of function setting No. 35<br>Minimum number of revolutions of pedal. Also,<br>maximum number of revolutions does not<br>become more than the set value of function<br>setting No. 96 Max. number of revolutions. |  |

| Command display   |                                | Parameter 1 |                                           |          |                                                           |  |
|-------------------|--------------------------------|-------------|-------------------------------------------|----------|-----------------------------------------------------------|--|
| Function code No. | Command name                   | Display     | Setting range                             | Display  | Setting range                                             |  |
| <b>LIMI</b><br>8  | Speed<br>limitation<br>command | 0 to 999    | (Limitation speed)<br>0 to 999 : X 10 rpm | 0 to 999 | (Delay time)<br>0 : Delay time invalid<br>1 to 999 : msec |  |
| <b>LINH</b><br>9  | Lswinh<br>command              | ⊙<br>°      | (on/off information)<br>: on<br>: off     | 0 to 999 | (Delay time)<br>0 : No delay<br>1 to 999 : msec           |  |
| <b>TRM</b><br>10  | Thread<br>trimming<br>command  | -           | -                                         | 0 to 999 | (Delay time)<br>0 : No delay<br>1 to 999 : msec           |  |
|                   | Tswinh<br>command              | ⊙<br>°      | (on/off information)<br>• : on<br>• : off | 0 to 999 | (Delay time)<br>0 : No delay<br>1 to 999 : msec           |  |
| <b>UP</b><br>12   | UP stop<br>command             | -           | -                                         | 0 to 999 | (Delay time)<br>0 : No delay<br>1 to 999 : msec           |  |
| HS<br>13          | Needle<br>up/down<br>command   | -           | -                                         | 0 to 999 | (Delay time)<br>0 : No delay<br>1 to 999 : msec           |  |
| RSW<br>14         | Rsw command                    | -           | -                                         | 0 to 999 | (Delay time)<br>0 : No delay<br>1 to 999 : msec           |  |

\* State setting of input ports (No. 1 to 53) and output ports (No. 1 to 17) can be individually performed.

|         | Input port    | Input port          |                                                 | Departmention of command                                                                                                    |  |
|---------|---------------|---------------------|-------------------------------------------------|----------------------------------------------------------------------------------------------------|--|
| Display | Setting range | Display             | Setting range                                   | Description of command                                                                                                    |  |
| -       | -             | <b>e</b><br>1 to 17 | No setting<br>High : H output<br>Low : L output | Max. speed limitation value of the sewing machine<br>can be set. The set speed limitation works within<br>the set delay time and speed limitation command<br>is released after lapse of delay time. Minimum<br>number of revolutions does not become less than<br>the set value of function setting No. 35 Minimum<br>number of revolutions of pedal. Also, max. number<br>of revolutions does not become more than the set<br>value of function setting No. 96 Max. number of<br>revolutions. |  |
| -       | -             | <b>a</b><br>1 to 17 | No setting<br>High : H output                   | LSW (depressing front part of pedal) is prohibited.<br>Command is executed without delay time at delay<br>time 0. For others, LSW is invalid within the set<br>delay time, and input of LSW is effective after setting<br>delay time.                                                                                                    |  |
| -       | -             | <b>a</b><br>1 to 17 | No setting<br>High : H output                   | Thread trimming operation is performed. Command<br>is invalid at delay time 0. For others, thread trimming<br>command is output within the set delay time.                                                                                                    |  |
| -       | -             | <b>e</b><br>1 to 17 | No setting<br>High : H output                   | Thread trimming output is prohibited. Command<br>is executed without delay time at delay time 0. For<br>others, thread trimming delay command is output<br>within the set delay time, and released after lapse of<br>delay time.                                                                                                    |  |
| -       | -             | <b>a</b><br>1 to 17 | No setting<br>High : H output<br>Low : L output | UP position stop command (speed specified<br>with other command is neglected.) Command is<br>executed without delay time at delay time 0. For<br>others, UP position stop command is effective within<br>the set delay time, and command is invalid after<br>lapse of delay time.                                                                                                    |  |
| -       | -             | <b>e</b><br>1 to 17 | No setting<br>High : H output<br>Low : L output | When command is executed, if the needle is in<br>DOWN position, it rotates to UP position in the<br>normal rotation, and vice versa. Speed specified<br>with other command is neglected. Command is<br>executed without delay time at delay time 0. For<br>others, command is effective within the set delay<br>time, and command is invalid after lapse of delay<br>time.                                                                                                    |  |
| -       | -             | •<br>•<br>• 1 to 17 | No setting<br>High : H output<br>Low : L output | Reverse revolution to lift needle command When<br>command is executed, the machine is braked in<br>the reverse rotation from the angle set with function<br>setting No. 19. Command is executed without<br>delay time at delay time 0. For others, command is<br>effective within the set delay time, and command is<br>invalid after lapse of delay time.                                                                                                    |  |

| Command display   | O                                                    |                                      | Parameter 1                                         |          | Parameter 2                                     |  |  |
|-------------------|------------------------------------------------------|--------------------------------------|-----------------------------------------------------|----------|-------------------------------------------------|--|--|
| Function code No. | Command name                                         | Display                              | Setting range                                       | Display  | Setting range                                   |  |  |
| ANGA<br>15        | Angle AND<br>conditional<br>branch                   | <b>SNo.</b><br>1 to 20               | (Skip destination step No.)<br>1 to 20 : Step No.   | 0 to 359 | (Angle)<br>0 to 359 : Degree                    |  |  |
| ANGO<br>16        | Angle OR<br>conditional<br>branch                    | <b>SNo.</b><br>1 to 20               | (Skip destination step No.)<br>1 to 20 : Step No.   | 0 to 359 | (Angle)<br>0 to 359 : Degree                    |  |  |
| STOP<br>17        | Stop command                                         | -                                    | -                                                   | 0 to 999 | (Delay time)<br>0 : No delay<br>1 to 999 : msec |  |  |
| B T<br>18         | BTsw<br>command<br>(Reverse<br>stitching<br>command) | ⊙<br>°<br>Č                          | (on/off information)<br>• on<br>• off               | 0 to 999 | (Delay time)<br>0 : No delay<br>1 to 999 : msec |  |  |
| FL<br>19          | FLsw<br>command<br>(Presser lifter<br>output)        | ⊙<br>°                               | (on/off information)<br>: on<br>: off               | 0 to 999 | (Delay time)<br>0 : Invalid<br>1 to 999 : msec  |  |  |
| REST<br>20        | Program reset                                        | <b>No.</b><br>obobo<br>PRO<br>1 to 4 | (Program No.)<br>1 to 4 :<br>Simplified program No. | ⊙<br>°   | (on/off information)<br>• : on<br>• : off       |  |  |

\* State setting of input ports (No. 1 to 53) and output ports (No. 1 to 17) can be individually performed.

|                                 | nput port                                    | Input port                            |                                                 | Description of command                                                                                                    |  |
|---------------------------------|----------------------------------------------|---------------------------------------|-------------------------------------------------|----------------------------------------------------------------------------------------------------|--|
| Display                         | Setting range                                | Display                               | Setting range                                   | Description of command                                                                                                    |  |
| •<br>•<br>•<br>•<br>•<br>•<br>• | No setting<br>High: H input<br>Low : L input | •<br>•<br>•                           | No setting<br>High : H output<br>Low : L output | Step moves to the next step after<br>progress of set angle, and moves to<br>skip destination step No. when all input<br>conditions are completed (AND input).<br>(Reference angle is the angle which is off<br>from UP position.)                  |  |
| 1 to 53                         | No setting<br>High: H input<br>Low : L input | • • • • • • • • • • • • • • • • • • • | No setting<br>High : H output<br>Low : L output | Step moves to the next step after<br>progress of set angle, and moves to<br>skip destination step No. when any of<br>input conditions is completed (OR input).<br>(Reference angle is the angle which is off<br>from UP position.)                 |  |
| -                               | -                                            | • 1 to 17                             | No setting<br>High : H output                   | Stop command is output, and step moves<br>to the next step. When time is set, step<br>moves to the next step after lapse of set<br>time.                                                                                                    |  |
| -                               | -                                            | •<br>•<br>•                           | No setting<br>High : H output                   | On/off of reverse stitching switch is set.<br>Command is executed without delay time<br>at delay time 0. For other set values,<br>reverse stitching switch is turned off after<br>lapse of back-tuck output "on" time during<br>set time.          |  |
| -                               | -                                            | •<br>•<br>•                           | No setting<br>High : H output<br>Low : L output | On/off of presser lifter switch command is<br>set. Command is executed without delay<br>time at delay time 0. For other set values,<br>presser lifter switch is turned "off" after<br>lapse of presser lifter output "on" time<br>during set time. |  |
| -                               | -                                            | •<br>•<br>•                           | No setting<br>High : H output<br>Low : L output | Initialization of the step of specified<br>program No. The step of specified<br>program is forcibly returned to the first<br>step.<br>Initialization of step can be performed to<br>each program.                                                  |  |

#### [Simplified program information input setting code list and connector location list]

The list below is the list of input/output port codes that are set in the second screen of the simplified program edit, the numbers of connectors and pin assignment on the circuit board, functions, etc.

#### Input list

|            |             |                                | Connector No.     |         |                                                                 |
|------------|-------------|--------------------------------|-------------------|---------|-----------------------------------------------------------------|
| Port input | Signal name | Function                       | and pin No. on    | Pin No. | Remarks                                                         |
| code       |             |                                | the circuit board |         |                                                                 |
| 0          |             | Invalid                        |                   |         | Input is invalid.                                               |
| 1          | opi0        | Optional input 1               | CN51-1            | 2       |                                                                 |
| 2          | opi1        | Optional input 2               | CN51-1            | 3       |                                                                 |
| 3          | opi2        | Optional input 3               | CN51-2            | 2       |                                                                 |
| 4          | opi3        | Optional input 4               | CN51-2            | 3       |                                                                 |
| 5          | opi4        | Optional input 5               | CN51-3            | 2       |                                                                 |
| 6          | opi5        | Optional input 6               | CN51-3            | 3       |                                                                 |
| 7          | opi6        | Optional input 7               | CN51-4            | 2       |                                                                 |
| 8          | opi7        | Optional input 8               | CN51-4            | 3       |                                                                 |
| 9          | opo0        | Input of optional output 1     | -                 | -       | Output signal of optional output 1 can be internally inputted.  |
| 10         | opo1        | Input of optional output 2     | -                 | -       | Output signal of optional output 2 can be internally inputted.  |
| 11         | opo2        | Input of optional output 3     | -                 | -       | Output signal of optional output 3 can be internally inputted.  |
| 12         | оро3        | Input of optional output 4     | -                 | -       | Output signal of optional output 4 can be internally inputted.  |
| 13         | opo4        | Input of optional output 5     | -                 | -       | Output signal of optional output 5 can be internally inputted.  |
| 14         | opo5        | Input of optional output 6     | -                 | -       | Output signal of optional output 6 can be internally inputted.  |
| 15         | opo6        | Input of optional output 7     | -                 | -       | Output signal of optional output 7 can be internally inputted.  |
| 16         | opo7        | Input of optional output 8     | -                 | -       | Output signal of optional output 8 can be internally inputted.  |
| 17         | TRMD        | Thread trimming output         | CN36              | 1       |                                                                 |
| 18         | WPD         | Wiper output                   | CN36              | 2       |                                                                 |
| 19         | TLSUBD      | Thread release output          | CN36              | 7       |                                                                 |
| 20         | BRD         | Reverse stitching output       | CN36              | 6       |                                                                 |
| 21         | FLD         | Presser lifting output         | CN37              | 1       |                                                                 |
| 22         | BZ          | Buzzer output                  | -                 | _       |                                                                 |
| 23         | M_ERR       | Machine error output           | CN40              | 6       |                                                                 |
| 24         | S.STATE     | Stop state output              | -                 | -       |                                                                 |
| 25         | HSTSW       | UP/DOWN switch input           | CN38              | 13      | CP-160 (Operation panel)                                        |
| 26         | LSSW        | Low speed switch input         | CN39              | 11      | Standing machine type                                           |
| 27         | BTSW        | Reverse stitching switch input | CN36              | 5       |                                                                 |
| 28         | UDET        | UP position input              | CN33              | 6       |                                                                 |
| 29         | DDET        | DOWN position input            | CN33              | 1       |                                                                 |
| 30         | UP          | UP key input                   | Operation panel   | _       | Front cover                                                     |
| 31         | DOWN        | DOWN key input                 | Operation panel   | _       | Front cover                                                     |
| 32         | SET+        | SET + key input                | Operation panel   | _       | Front cover                                                     |
| 33         | SET-        | SET – kev input                | Operation panel   | _       | Front cover                                                     |
| 34         | TSW         | Thread trimming switch input   | CN39              | 7       | Standing machine type                                           |
| 35         | FLSW        | Presser lifting switch input   | CN36              | 4       |                                                                 |
| 36         | FLSW        | Presser lifting switch input   | CN39              | 5       | Standing machine type                                           |
| 37         | HSSW        | High speed switch input        | CN39              | 9       | Standing machine type                                           |
| 38         | 0pi8        | Optional input 9               | CN123-1           | 2       | Extension circuit board (IPOP circuit board) CN123              |
| 39         | opi9        | Optional input 10              | CN123-1           | 3       | Extension circuit board (IPOP circuit board) CN123              |
| 40         | opi10       | Optional input 11              | CN123-2           | 2       | Extension circuit board (IPOP circuit board) CN123              |
| 41         | opi11       | Optional input 12              | CN123-2           | 3       | Extension circuit board (IPOP circuit board) CN123              |
| 42         | opi12       | Optional input 13              | CN123-3           | 2       | Extension circuit board (IPOP circuit board) CN123              |
| 43         | opi13       | Optional input 14              | CN123-3           | 3       | Extension circuit board (IPOP circuit board) CN123              |
| 44         | opi14       | Optional input 15              | CN123-4           | 2       | Extension circuit board (IPOP circuit board) CN123              |
| 45         | opi15       | Optional input 16              | CN123-4           | 3       | Extension circuit board (IPOP circuit board) CN123              |
| 46         | opo8        | Input of optional output 9     | -                 | _       | Output signal of optional output 9 can be internally inputted.  |
| 47         | opo9        | Input of optional output 10    | _                 | _       | Output signal of optional output 10 can be internally inputted. |
| 48         | opo10       | Input of optional output 11    | _                 | _       | Output signal of optional output 11 can be internally inputted  |
| 49         | 00011       | Input of optional output 12    | _                 | _       | Output signal of optional output 12 can be internally inputted  |
| 50         | 00012       | Input of optional output 12    | _                 | _       | Output signal of optional output 13 can be internally inputted  |
| 51         | 00013       | Input of optional output 14    | _                 | _       | Output signal of optional output 14 can be internally inputted  |
| 52         | 00014       | Input of optional output 15    | _                 | _       | Output signal of optional output 15 can be internally inputted  |
| 53         | opo15       | Input of optional output 16    | _                 | _       | Output signal of optional output 16 can be internally inputted. |

(Caution) 1. It is possible to use port input codes 38 to 45 only when IPOP circuit board is mounted.

2. The motion of port input codes 9 to 16 and 46 to 53 is the function that can use the output internally as the input signal and the signal in the program when using optional output described in the function.

## Output list

| port input<br>code | Signal name | Function           | Connector No.<br>and pin No. on<br>the circuit board | Pin No. | Remarks                                            |
|--------------------|-------------|--------------------|------------------------------------------------------|---------|----------------------------------------------------|
| 0                  | _           |                    |                                                      | İ       | Output is invalid.                                 |
| 1                  | opo0        | Optional output 1  | CN50-1                                               | 2       |                                                    |
| 2                  | opo1        | Optional output 2  | CN50-1                                               | 3       |                                                    |
| 3                  | opo2        | Optional output 3  | CN50-2                                               | 2       |                                                    |
| 4                  | оро3        | Optional output 4  | CN50-2                                               | 3       |                                                    |
| 5                  | opo4        | Optional output 5  | CN50-3                                               | 2       |                                                    |
| 6                  | opo5        | Optional output 6  | CN50-3                                               | 3       |                                                    |
| 7                  | opo6        | Optional output 7  | CN50-4                                               | 2       |                                                    |
| 8                  | opo7        | Optional output 8  | CN50-4                                               | 3       |                                                    |
| 9                  | BZ          | Buzzer output      | -                                                    | -       |                                                    |
| 10                 | opo8        | Optional output 9  | CN124-1                                              | 2       | Extension circuit board (IPOP circuit board) CN124 |
| 11                 | opo9        | Optional output 10 | CN124-1                                              | 3       | Extension circuit board (IPOP circuit board) CN124 |
| 12                 | opo10       | Optional output 11 | CN124-2                                              | 2       | Extension circuit board (IPOP circuit board) CN124 |
| 13                 | opo11       | Optional output 12 | CN124-2                                              | 3       | Extension circuit board (IPOP circuit board) CN124 |
| 14                 | opo12       | Optional output 13 | CN124-3                                              | 2       | Extension circuit board (IPOP circuit board) CN124 |
| 15                 | opo13       | Optional output 14 | CN124-3                                              | 3       | Extension circuit board (IPOP circuit board) CN124 |
| 16                 | opo14       | Optional output 15 | CN124-4                                              | 2       | Extension circuit board (IPOP circuit board) CN124 |
| 17                 | opo15       | Optional output 16 | CN124-4                                              | 3       | Extension circuit board (IPOP circuit board) CN124 |

(Caution) It is possible to use port output codes 10 to 17 only when IPOP circuit board is mounted.

#### 2. Optional input/output functions

This is the function to perform the output of function signal set to the connector and the control of simple motion of the sewing machine by setting various functions to input connector (CN51) and output connector (CN50) on CTL circuit board. For the details, refer to the Engineer's Manual for SC-510.

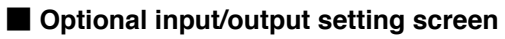

[Standard setting]

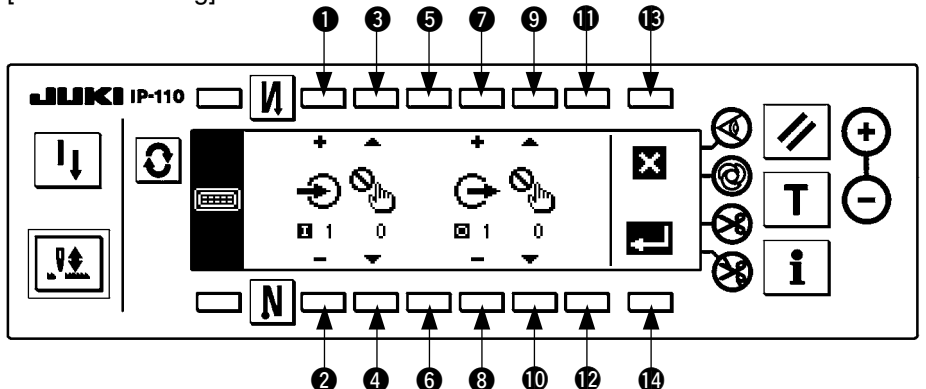

- When setting the function to input connector (CN51)
- 1) Press switches (1) and (2), and select optional input (No. 1 to 8) corresponding to pin No. of input connector.
- 2) Press switches (3) and (4), and select input function (function code No. 0 to 26).
- 3) Press switches (5) and (6), and select input state (Low : true when Low is inputted, High : true when High is inputted) of the selected input function. When no function setting (function code No. 0) is selected, selection of input state does not exist.
- \* Selection of plural optional inputs (No. 1 to 8) and the accompanied input state is possible. However, when the same input function is set to plural optional inputs, optional input No., the number of which is smaller, becomes effective and that, the number of which is larger, becomes invalid and fails to work.

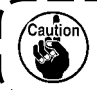

It is not possible to set the function to input connector (CN123) on the extension circuit board (IPOP circuit board).

- When setting the function to output connector (CN50)
- 4) Press switches 7 and 8, and select optional output (No. 1 to 8) corresponding to pin No. of output connector.
- 5) Press switches (9) and (10), and select output function (function code No. 11 to 13).
- 6) Press switches **①** and **②**, and select output state (Low : Low is output at the time of true, High : High is output at the time of true) of the selected output function. When no function setting (function code No. 0) is selected, selection of output state does not exist.
- \* Selection of plural optional outputs and the accompanied output state is possible. However, when the same output function is set to plural optional outputs, optional output No., the number of which is smaller, becomes effective, and that, the number of which is larger, becomes invalid and fails to work.
- \* When the output function selected at optional output (No. 1 to 8) is solenoid output function (TRM, BT, WP or FL), the optional output becomes effective, and the function corresponding to connectors for sewing machine (CN36 and 37) becomes invalid.

Caution

It is not possible to set the function to output connector (CN124) on the extension circuit board (IPOP ) circuit board).

7) Press switch (1) to store the setting in memory and end. Then the screen as shown in the illustration below is displayed. When switch (1) is pressed, all contents of the setting up to that time are invalidated, and the state returns to that before setting.

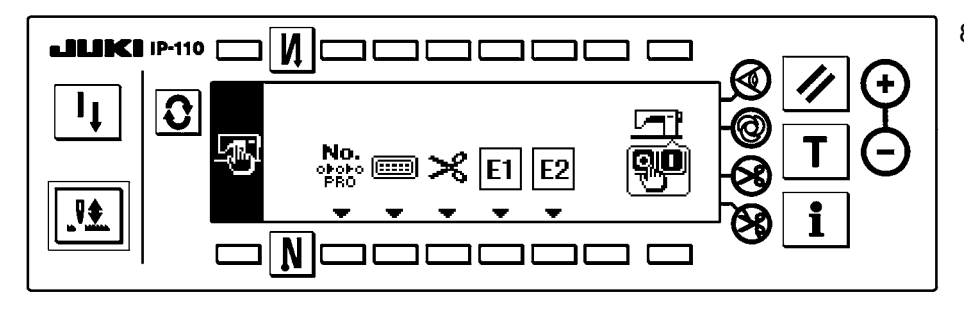

 Lastly, turn OFF the power switch. This optional input/ output function works by turning ON the power switch again.

#### [Input function list]

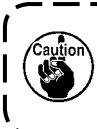

When setting input function to input connector CN51, set the function signal to input to optional input terminal to +5V (voltage) or less. When the input signal exceeds +5V or more, there is the possibility that breakage or deterioration of the circuit board occurs. So, be careful. For the details, refer to the Engineer's Manual for SC-510.

| Function display<br>Function code No. | Function name                                                              | Input sta        | te setting               | Description of function                                                                                                    |
|---------------------------------------|----------------------------------------------------------------------------|------------------|--------------------------|----------------------------------------------------------------------------------------------------|
| °                                     | No function setting                                                        |                  | -                        | (Standard setting state)                                                                                                    |
| <b>Q ‡</b><br>1                       | Needle up/down<br>compensating stitching                                   | Low<br>: L input | <b>High</b><br>: H input | Every time switch is pressed, as many<br>as half stitch is fed in normal direction.<br>(Same motion as that of needle up/down<br>compensating stitching switch of the<br>operation panel.) |
| 2                                     | Back compensating stitching                                                | Low<br>: L input | <b>High</b><br>: H input | Reverse stitching at low speed is performed<br>while switch is held pressed.(Effective<br>only when constant-dimension stitching is<br>selected with the operation panel.)                 |
| р<br>Ођ                               | Function of cancel of once of reverse stitching at end                     | Low<br>: L input | <b>High</b><br>: H input | Motion of reverse stitching at end is not<br>executed once by depressing the back part<br>of pedal after pressing switch.                                                                  |
| <b>×</b>                              | Thread trimming function                                                   | Low<br>: L input | <b>High</b><br>: H input | The function works as thread trimming switch.                                                                                                    |
| 5                                     | Presser lifter function                                                    | Low<br>: L input | <b>High</b><br>: H input | The function works as presser lifter switch.                                                                                                    |
|                                       | One stitch compensating stitching                                          | Low<br>: L input | <b>High</b><br>: H input | Every time switch is pressed, one stitch sewing motion is executed.                                                                                                    |
| UN<br>Om<br>7                         | Function of cancel of reverse stitching at start                           | Low<br>: L input | <b>High</b><br>: H input | Invalid/effective can be alternately changed over by operating optional switch.                                                                                                    |
| 8                                     | Function of lifting presser<br>lifter when pedal is in<br>neutral position | Low<br>: L input | <b>High</b><br>: H input | Every time switch is pressed, function of<br>automatically lifting/not lifting presser lifter<br>when pedal is in neutral position can be<br>selected.                                     |
| 9<br>9                                | Material end sensor input                                                  | Low<br>: L input | <b>High</b><br>: H input | This function works as input signal of material end sensor.                                                                                                    |
| +0                                    | Function of prohibition of pressing front part of pedal                    | Low<br>: L input | <b>High</b><br>: H input | This function prohibits rotation by means of pedal.                                                                                                    |
| 11                                    | Function of prohibition of thread trimming output                          | Low<br>: L input | <b>High</b><br>: H input | This function prohibits thread trimming output.                                                                                                    |

| Function display<br>Function code No. | Function name                                  | Input state setting |           | Description of function                                                                    |
|---------------------------------------|------------------------------------------------|---------------------|-----------|--------------------------------------------------------------------------------------------|
|                                       | Low speed command input                        | low                 | High      | This function works as low speed switch for standing machine                               |
| 12                                    |                                                | : L input           | : H input |                                                                                            |
| Con 2                                 | High speed command input                       | امس                 | High      | This function works as high speed switch for                                               |
| 13                                    |                                                | : L input           | : H input | standing machine.                                                                          |
|                                       | Needle lift function                           | 1                   |           | When switch is pressed during DOWN stop, UP                                                |
| ₩T(Y                                  |                                                | LO¥<br>: L input    | : H input | stop motion is performed.                                                                  |
| 14                                    | Function of reverse                            | ·                   |           | When switch is pressed during DOWN stop.                                                   |
| <b>Qt</b> (j                          | revolution to lift needle                      | Low                 | High      | reverse revolution is performed and the machine is braked at the specified angle.          |
| 15                                    |                                                | : L input           | : H input |                                                                                            |
|                                       | Safety switch input                            | Low                 | High      | i his function prohibits rotation.                                                         |
| 16                                    |                                                | : L input           | : H input |                                                                                            |
| ×                                     | Thread trimmer knife                           | Low                 | High      | This function works as input signal of thread<br>trimmer knife sensor.                     |
| 17                                    |                                                | : L input           | : H input |                                                                                            |
| И.,                                   | Cancel/addition of                             | 1                   | Lliah     | Every time switch is pressed, this function                                                |
| N <sup>™</sup>                        | automatic reverse stitching switch input       | LO₩<br>: L input    | : H input | at start or end.                                                                           |
| 18                                    | Alternate vertical movement                    | •                   |           | Every time switch is pressed, this function                                                |
| ų ę                                   | amount change panel                            | Low                 | High      | performs alternate vertical movement amount                                                |
| 19                                    | switch input                                   | : L input           | : H input |                                                                                            |
| €∦                                    | Alternate vertical movement amount change knee | low                 | High      | While switch is held pressed, this function<br>performs alternate vertical movement amount |
| Ļч                                    | switch input                                   | : L input           | : H input | change output.                                                                             |
| 20                                    | 2-pitch alternate input                        |                     |           | Every time switch is pressed, this function                                                |
| 0                                     |                                                | Low                 | High      | inverses 2-pitch change output.                                                            |
| 21                                    |                                                | : L input           | : H input |                                                                                            |
|                                       | 2-pitch momentary switch                       | Low                 | High      | While switch is held pressed, this function<br>performs 2-pitch change output.             |
| 22                                    |                                                | : L input           | : H input |                                                                                            |
| @                                     | One-shot speed command                         | law                 | Hiah      | While switch is held pressed, this function works as one-shot speed command.               |
| <u> </u>                              | switch input                                   | : L input           | : H input |                                                                                            |
| 23<br>T. 2                            | Bobbin replacement switch                      |                     |           | Presser rises at the 1st switch ON, and the start                                          |
| 😤                                     | input                                          | Low                 | High      | of sewing machine is invalidated.<br>Presser lowers at the 2nd switch ON, and the          |
|                                       |                                                | : L input           | : H input | sewing machine returns to the normal motion.                                               |
|                                       | Center guide switch input                      | Low                 | High      | Every time switch is pressed, this function inverses center guide output.                  |
| 25                                    |                                                | : L input           | : H input |                                                                                            |
| @ <sub>G</sub>                        | Back one-shot speed                            | ا مس                | High      | While switch is held pressed, this function works as one-shot speed command of reverse     |
| l J                                   |                                                | : L input           | : H input | stitching.                                                                                 |
| 26                                    |                                                |                     |           |                                                                                            |

#### [Output function list]

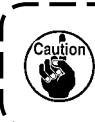

When setting output function to output connector CN50, do not apply voltage exceeding the value set ) with W1 and W2 (jumpers for power voltage) to the optional output terminal. When voltage exceeding the setting is applied, there is the possibility that breakage or deterioration of circuit board occurs. So, be careful. For the details, refer to the Engineer's Manual for SC-510.

| Function display<br>Function code No. | Function name                                                              | Input sta         | te setting                | Description of function                                                                                                    |
|---------------------------------------|----------------------------------------------------------------------------|-------------------|---------------------------|----------------------------------------------------------------------------------------------------|
| °                                     | No function setting                                                        |                   | -                         | (Standard setting)                                                                                                    |
| × 1                                   | Thread trimming output                                                     | Low<br>: L output | High<br>: H output        | This function outputs thread trimming signal.<br>(When this function is selected, function<br>corresponding to connectors for sewing machine<br>(CN36, CN37) becomes invalid.)   |
| 2<br>2                                | Wiper output                                                               | Low<br>: L output | High<br>: H output        | This function outputs wiper signal. (When this function is selected, function corresponding to connectors for sewing machine (CN36, CN37) becomes invalid.)                      |
| <b>6</b><br>3                         | Tension release output                                                     | Low<br>: L output | High<br>: H output        | This function outputs tension release signal.<br>(When this function is selected, function<br>corresponding to connectors for sewing machine<br>(CN36, CN37) becomes invalid.)   |
| 4                                     | Presser lifter output                                                      | Low<br>: L output | High<br>: H output        | This function outputs presser lifter signal. (When<br>this function is selected, function corresponding<br>to connectors for sewing machine (CN36,<br>CN37) becomes invalid.)    |
| 5                                     | Reverse stitching output                                                   | Low<br>: L output | High<br>: H output        | This function outputs reverse stitching signal.<br>(When this function is selected, function<br>corresponding to connectors for sewing machine<br>(CN36, CN37) becomes invalid.) |
| <b>Р</b><br>Оф<br>6                   | Reverse stitching at end once cancel monitor output                        | Low<br>: L output | High<br>: H output        | This function outputs reverse stitching at end once cancel function state.                                                                                                    |
| UN<br>Om<br>7                         | Reverse stitching at start/<br>end cancel monitor output                   | Low<br>: L output | <b>High</b><br>: H output | This function outputs reverse stitching at start and/or end cancel function state.                                                                                               |
| N.<br>₩<br>8                          | Cancel/addition of<br>automatic reverse stitching<br>switch monitor output | Low<br>: L output | High<br>: H output        | This function outputs cancel/addition of automatic reverse stitching switch input state.                                                                                         |
| <b>ب</b><br>9                         | Alternate vertical movement<br>amount change (monitor)<br>output           | Low<br>: L output | High<br>: H output        | This function outputs alternate vertical movement amount change signal.                                                                                                    |
|                                       | Sewing machine stop state<br>output                                        | Low<br>: L output | High<br>: H output        | This function outputs sewing machine stop state.                                                                                                    |
| 11                                    | 2-pitch (monitor) output                                                   | Low<br>: L output | High<br>: H output        | This function outputs 2-pitch signal.                                                                                                    |
|                                       | Center guide output                                                        | Low<br>: L output | High<br>: H output        | This function outputs center guide signal.                                                                                                    |
|                                       | Needle cooler output                                                       | Low<br>: L output | High<br>: H output        | This function outputs the signal for needle cooler.                                                                                                    |

[Input/output connector specifications]

CN50 (Output)

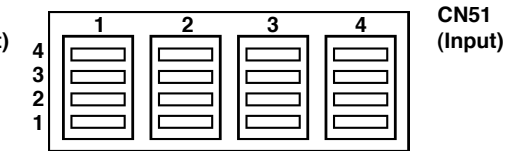

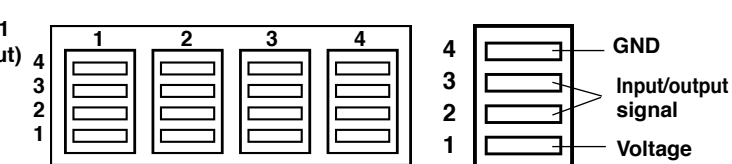

#### Input connector (CN51)

| Connector No. Pin No. Function |       | Jumper for power voltage setting |                           |  |  |
|--------------------------------|-------|----------------------------------|---------------------------|--|--|
|                                | 1     | Power voltage selected with W4   |                           |  |  |
|                                | 2     | Optional input 1                 |                           |  |  |
| CIN51-1                        | 3     | Optional input 2                 | 10/4                      |  |  |
|                                | 4 GND |                                  | VV4                       |  |  |
|                                | 1     | Power voltage selected with W4   | with the setting of $W/4$ |  |  |
|                                | 2     | Optional input 3                 |                           |  |  |
| GN91-2                         | 3     | Optional input 4                 |                           |  |  |
|                                | 4     | GND                              |                           |  |  |
|                                | 1     | Power voltage selected with W3   |                           |  |  |
| CNE1 2                         | 2     | Optional input 5                 |                           |  |  |
| CN31-3                         | 3     | Optional input 6                 |                           |  |  |
|                                | 4     | GND                              | W3                        |  |  |
|                                | 1     | Power voltage selected with W3   | with the setting of $W/3$ |  |  |
|                                | 2     | Optional input 7                 | with the setting of Wo.   |  |  |
| GIND 1-4                       | 3     | Optional input 8                 |                           |  |  |
|                                | 4     | GND                              |                           |  |  |

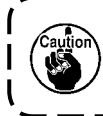

Set function signal to input to optional input terminal of input connector to +5V (voltage) or less. When the input signal exceeds +5V or more, there is the possibility that breakage or deterioration of circuit board occurs. So, be careful. For the details, refer to the Engineer's Manual for SC-510.

#### **Output connector (CN50)**

| Connector No. Pin No. Function |   | Jumper for power voltage setting |                           |  |  |
|--------------------------------|---|----------------------------------|---------------------------|--|--|
|                                | 1 | Power voltage selected with W1   |                           |  |  |
|                                | 2 | Optional output 1                |                           |  |  |
| CN50-1                         | 3 | Optional output 2                |                           |  |  |
|                                | 4 | GND                              | W1                        |  |  |
|                                | 1 | Power voltage selected with W1   | with the setting of W1    |  |  |
|                                | 2 | Optional output 3                |                           |  |  |
| 01050-2                        | 3 | Optional output 4                |                           |  |  |
|                                | 4 | GND                              |                           |  |  |
|                                | 1 | Power voltage selected with W2   |                           |  |  |
|                                | 2 | Optional output 5                |                           |  |  |
| CN50-3                         | 3 | Optional output 6                |                           |  |  |
|                                | 4 | GND                              | W2                        |  |  |
|                                | 1 | Power voltage selected with W2   | with the setting of $W_2$ |  |  |
|                                | 2 | Optional output 7                |                           |  |  |
| UN00-4                         | 3 | Optional output 8                |                           |  |  |
|                                | 4 | GND                              |                           |  |  |

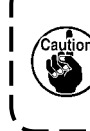

Do not apply voltage exceeding the value set with W1 and W2 (jumpers for power voltage) to the optional output terminal of output connector. When voltage exceeding the setting is applied, there is the possibility that breakage or deterioration of circuit board occurs. So, be careful. For the details, refer to the Engineer's Manual for SC-510.

#### 3. Thread trimming device function

This is the function to confirm the thread trimming device mounted on the sewing machine.

#### Thread trimming device display screen

[Standard setting]

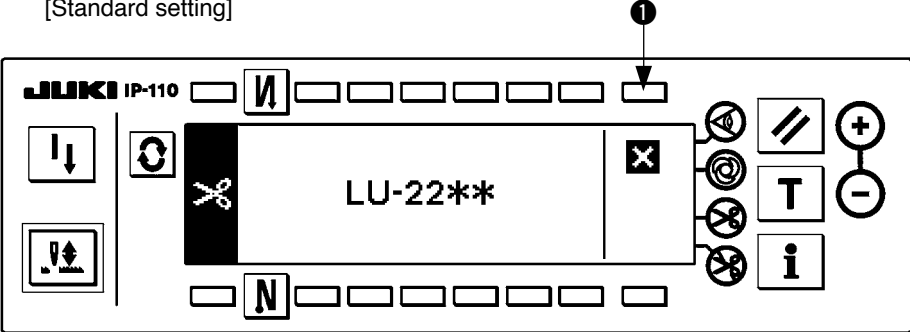

1) When the thread trimming device type is confirmed, press switch 1 to end. Thread trimming device type depends on the sewing machine to be used and is automatically set. Do not change it.

#### [Thread trimming device list]

| Thread trimming device display | Applicable model | Remarks                  |
|--------------------------------|------------------|--------------------------|
| ****                           | No setting       | Others                   |
| LU-151*                        | LU-151 * system  |                          |
| LU-152*                        | LU-152 * system  |                          |
| LU-2212                        | LU-2212          |                          |
| LU-22**                        | LU-22 ** system  | (Standard setting state) |
| DLN-6390                       | DLN-6390         |                          |
| PLC-1700                       | PLC-1700         |                          |

#### 4. Additional device function

This is the function to select and set the types of additional devices such as threader, auto-hemmer, tape cutter, etc. which are interlocked with the sewing machine.

\* Regarding additional device 1 and additional device 2, the operation is the same since all functions and types are the same. Operation and setting procedure of the additional device 1 are described below.

#### Additional device setting screen

[Standard setting]

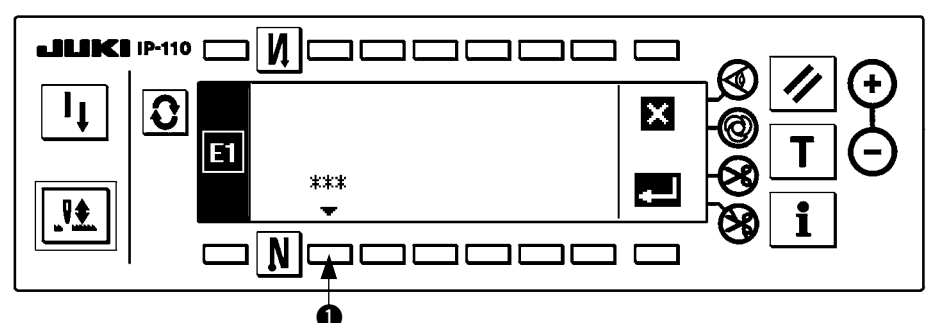

1) Press switch 1) to display the screen to select the kind of additional device.

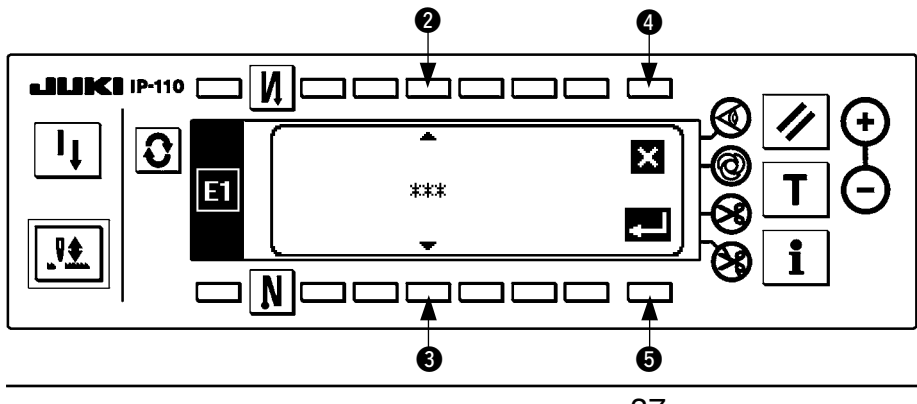

- 2) Press switches **2** and **3** to select the kind of additional device.
- 3) Press switch **5** to determine the selected device. When switch **4** is pressed, the selected device is invalidated, and the state returns to that before selection.
- 4) As an example, when selecting "TC01" (tape cutter device [solenoid type]), the screen display changes as shown below.

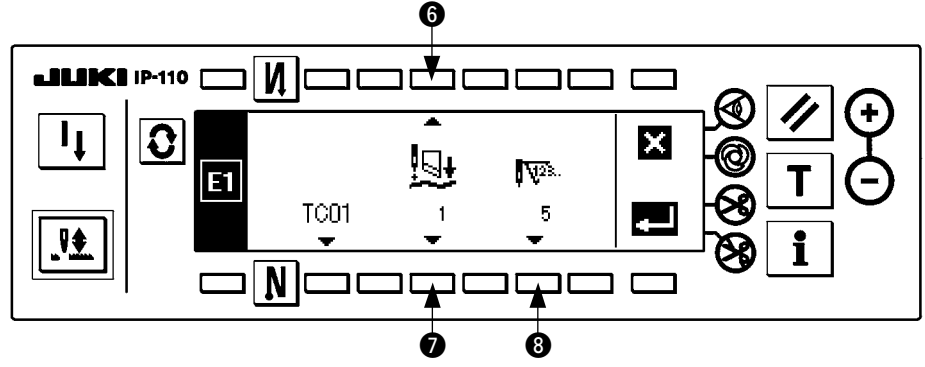

- 5) Press switches **(6)** and **(2)**, and confirm parameter functions (No. 1 to 5) and the parameter set value (displayed in the upper part of switch **(3)**) regarding additional device "TC01" (tape cutter device [solenoid type]). Kind of parameter function and parameter set value depend on the additional device to be selected.
- 6) When changing parameter set value (displayed in the upper part of switch ③), press switches ⑥ and ⑦ to display the parameter function and the set value to be changed. Press switch ③ to display the screen to change the parameter set value.
- 7) As an example, when changing parameter function No. 1 (number of stitches of waiting cutter motion at sewing start), the screen display changes as shown below.

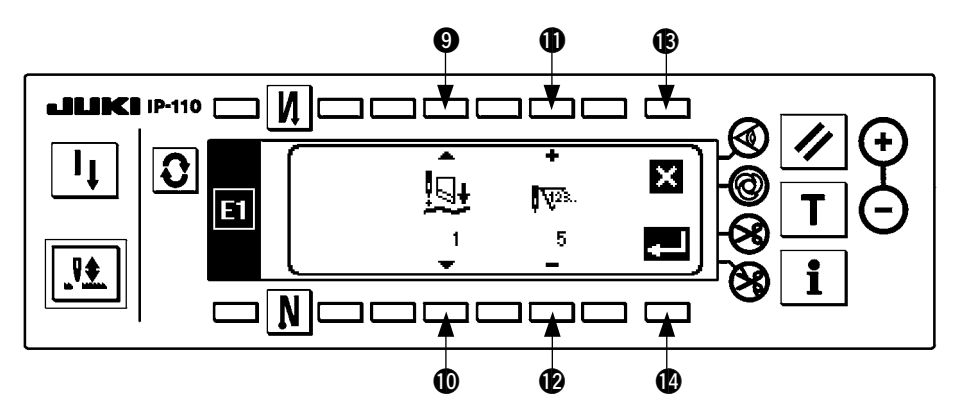

- 8) Press switches ① and ② to change the parameter set value. When changing other parameter function No., press switches ③ and ① to select parameter function No., and change the parameter function No. When changing has ended, press switch ③ to return to the previous screen. When switch ③ is pressed, the parameter set value is invalidated, and the state returns to that before changing.
- 9) As an example, when changing parameter function No. 1 (number of stitches of waiting cutter motion at sewing start) from 5 to 1, the screen display is as shown below.

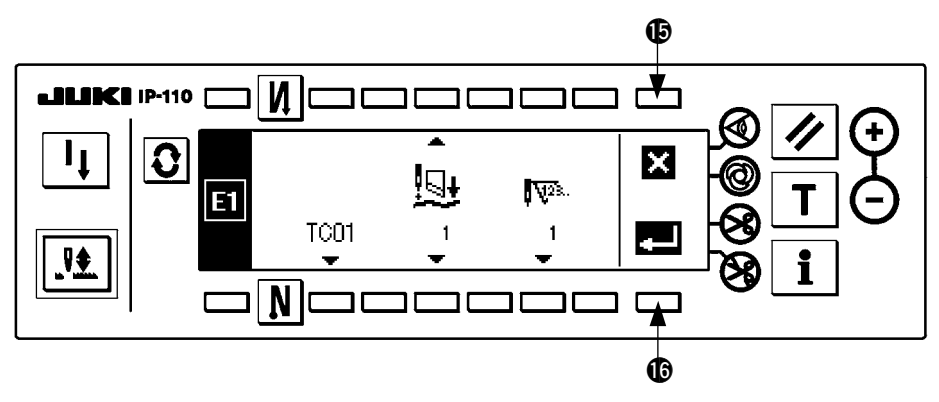

10) Press switch **(b** to store all settings in memory and end, and the screen display is as shown below. When switch **(b** is pressed, all contents of setting up to that time are invalidated, and the state returns to that before setting.

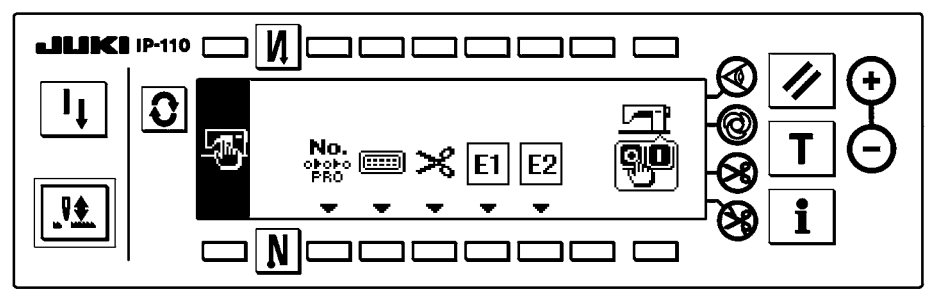

11) Lastly, turn OFF the power switch. This additional device function works by turning the power switch ON again.

#### [Kind of additional device and parameter function list]

The kind of parameter function and number of items depend on the kind of additional device.

| Additional device display         | Parameter function           |                                                                 | Parameter function           |                                              |                          |
|-----------------------------------|------------------------------|-----------------------------------------------------------------|------------------------------|----------------------------------------------|--------------------------|
| Additional device name            | Display<br>Function code No. | Name                                                            | Display<br>Function code No. | Name                                         | Remarks                  |
| No function setting               | -                            | -                                                               | -                            | -                                            | (Standard setting state) |
| WIND<br>LU threading<br>device    | ٥N                           | Threading short<br>remaining thread<br>output off angle         | <u> </u>                     | (Angle)<br>0 to 359 : degree                 |                          |
|                                   | 1                            | Number of stitches of waiting condensation start                | <b>112</b> 3.<br>30          | (Number of<br>stitches)<br>0 to 999 : stitch |                          |
| AH10<br>MF auto-<br>hemmer device | 2                            | Number of stitches of condensation                              | <b>1</b> 0                   | (Number of<br>stitches)<br>0 to 999 : stitch |                          |
|                                   | 3                            | Number of stitches of normal stitching                          | <b>1</b> 228.<br>2           | (Number of<br>stitches)<br>0 to 999 : stitch |                          |
| SS10                              | 1                            | Number of stitches of short stitch                              | <b>1</b> 0                   | (Number of<br>stitches)<br>0 to 999 : stitch |                          |
| MF short stitch<br>device         | 2                            | Number of stitches of normal stitching                          | <b>1</b> 123.<br>2           | (Number of<br>stitches)<br>0 to 999 : stitch |                          |
|                                   |                              | Number of stitches of waiting cutter motion at sewing start     | <b>₩23</b> .<br>5            | (Number of<br>stitches)<br>0 to 999 : stitch |                          |
| Tool                              | 2                            | Cutter motion time at start                                     | <u>ج</u><br>50               | (Time)<br>0 to 999 : msec                    |                          |
| Tape cutter<br>device             | ₩<br>]<br>3                  | Number of stitches<br>of waiting dust<br>collection output stop | <b>1123</b> .<br>25          | (Number of<br>stitches)<br>0 to 999 : stitch |                          |
|                                   | 4                            | Number of stitches of waiting cutter motion at sewing end       | <b>₩2</b> 3.<br>0            | (Number of<br>stitches)<br>0 to 999 : stitch |                          |
|                                   | 5                            | Cutter motion time at end                                       |                              | (Time)<br>0 to 999 : msec                    |                          |

| Additional device display | Parameter function           |                                                                             | Parameter function           |                                              |         |
|---------------------------|------------------------------|-----------------------------------------------------------------------------|------------------------------|----------------------------------------------|---------|
| Additional device name    | Display<br>Function code No. | Name                                                                        | Display<br>Function code No. | Name                                         | Remarks |
|                           |                              | Number of stitches of<br>waiting cutter motion<br>at sewing start           | <b>¥23.</b><br>5             | (Number of<br>stitches)<br>0 to 999 : stitch |         |
| TCO2                      | 2                            | Cutter motion time at start                                                 | 50                           | (Time)<br>0 to 999 : msec                    |         |
| Tape cutter<br>device     | \$<br><br>3                  | Number of stitches<br>of waiting dust<br>collection output stop             | <b>112</b> 3.<br>25          | (Number of<br>stitches)<br>0 to 999 : stitch |         |
| type)                     | <u>□</u> +<br>4              | Number of stitches of<br>waiting cutter motion<br>at sewing end             | <b>₩2</b> 3.<br>0            | (Number of<br>stitches)<br>0 to 999 : stitch |         |
|                           | 5                            | Cutter motion time at end                                                   | (-)<br>50                    | (Time)<br>0 to 999 : msec                    |         |
|                           |                              | Number of stitches of<br>waiting cutter motion<br>at sewing start           | <b>1123.</b><br>5            | (Number of<br>stitches)<br>0 to 999 : stitch |         |
|                           | 2                            | Cutter motion time at start                                                 | 50                           | (Time)<br>0 to 999 : msec                    |         |
| TC03<br>First action tape | \$<br><br>₃                  | Number of stitches<br>of waiting dust<br>collection output stop             | <b>1123.</b><br>25           | (Number of<br>stitches)<br>0 to 999 : stitch |         |
|                           | <u>□</u> +<br>4              | Number of stitches of<br>waiting cutter motion<br>at sewing end             | <b>₩2</b> 3.<br>0            | (Number of<br>stitches)<br>0 to 999 : stitch |         |
|                           | 5                            | Cutter motion time at end                                                   | -<br>₅0                      | (Time)<br>0 to 999 : msec                    |         |
|                           | 1                            | Number of stitches<br>of tension release<br>output at sewing start          | ₩23.<br>1                    | (Number of<br>stitches)<br>0 to 999 : stitch |         |
| LB01<br>Back tuck device  | €<br>►©<br>2                 | Number of stitches<br>of waiting tension<br>release output at<br>sewing end | ₩23.<br>4                    | (Number of<br>stitches)<br>0 to 999 : stitch |         |
|                           | 3                            | Number of stitches<br>of tension release<br>output at sewing end            | <b>112</b> 3.<br>40          | (Number of<br>stitches)<br>0 to 999 : stitch |         |
| U160                      | 0                            | Number of stitches of one-shot motion                                       | <b>11</b> 23.<br>8           | (Number of<br>stitches)<br>0 to 999 : stitch |         |
| function                  | 2                            | Tension release mo-<br>tion time                                            | (-)<br>80                    | (Time)<br>0 to 999 : msec                    |         |

| Additional device display | Parameter function                                     |                                                                                   | Parameter function           |                                              |         |
|---------------------------|--------------------------------------------------------|-----------------------------------------------------------------------------------|------------------------------|----------------------------------------------|---------|
| Additional device name    | Display<br>Function code No.                           | Name                                                                              | Display<br>Function code No. | Name                                         | Remarks |
|                           | ₩2®<br>>><br>1                                         | Number of stitches<br>that makes the<br>sensor invalid at<br>sewing start setting | <b>₩2</b> ≩.<br>100          | (Number of<br>stitches)<br>0 to 999 : stitch |         |
| AH11                      | 2                                                      | Number of stitches count setting                                                  | <b>1</b> 12≥.<br>40          | (Number of<br>stitches)<br>0 to 999 : stitch |         |
| MF auto-<br>hemmer device | 3                                                      | Number of stitches of<br>condensation output<br>setting                           | <b>₩2</b> ≥.<br>5            | (Number of<br>stitches)<br>0 to 999 : stitch |         |
|                           | 4 Number of stitches<br>of normal stitching<br>setting |                                                                                   | <b>₩</b> 23.<br>2            | (Number of<br>stitches)<br>0 to 999 : stitch |         |

### **3-3. Setting for functions**

#### (1) How to change over to the function setting mode

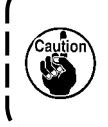

Do not perform switch operations other than those described in the following explanations. Be sure to re-turn the power switch ON after one second or more has passed. If the power is turned ON immediately after turning it OFF, the sewing machine may not work normally. In this case, turn ON the power again.

#### WARNING :

To avoid possible personal injuries caused by movement other than that you desired, do not operate the switches in the procedure other than those required, as described below, to specify the functions.

For the details of setting No., see p.41.

1) Turn ON the power.

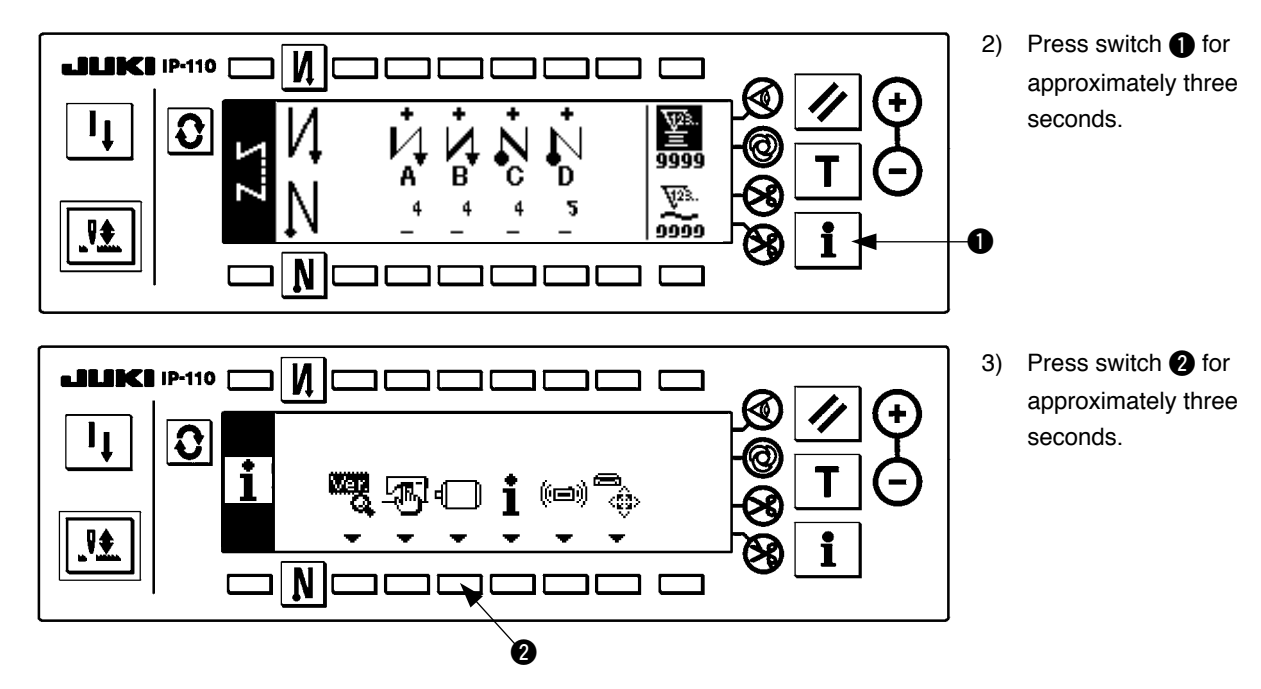

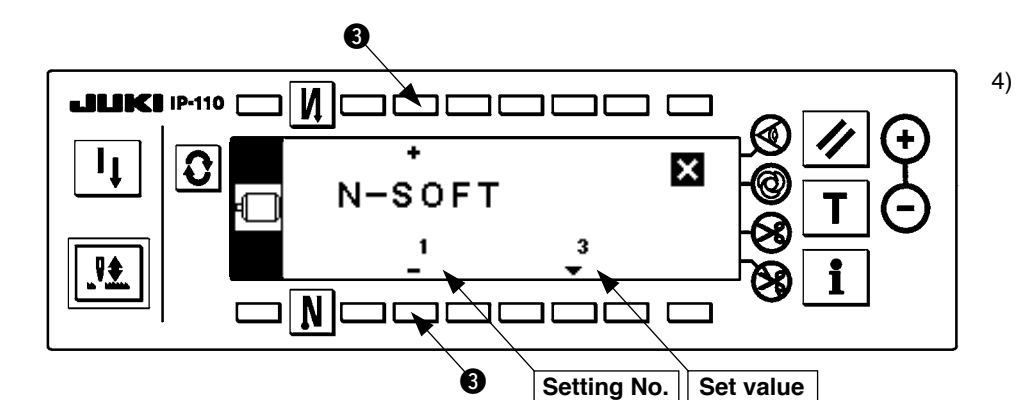

1

. V£

This screen is the function setting screen. Change the setting No. with "+/--" Key of switch 3. For the details of setting No., see p.41.

#### ILIKI IP-110 [ Ν + 0 × т-асс 5 0 Ν וקרו Г

#### Example) Changing the flicker reducing function (Setting No. 5)

Change the setting No. to "5" with "+" Key of switch 3 in the figure above.

• Press switch 4.

Change set value with "+/-" Key of switch  $\mathbf{5}$ .

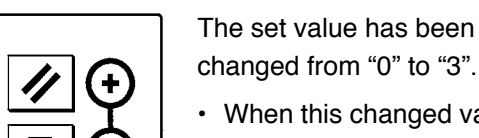

#### · When this changed value is acceptable, press switch Ø.

When you desire to return the value to the previous one, press switch 6.

- Turn OFF the power switch and turn ON the power switch after approximately one second.
- · Change of the set value is determined by turning OFF the power switch.

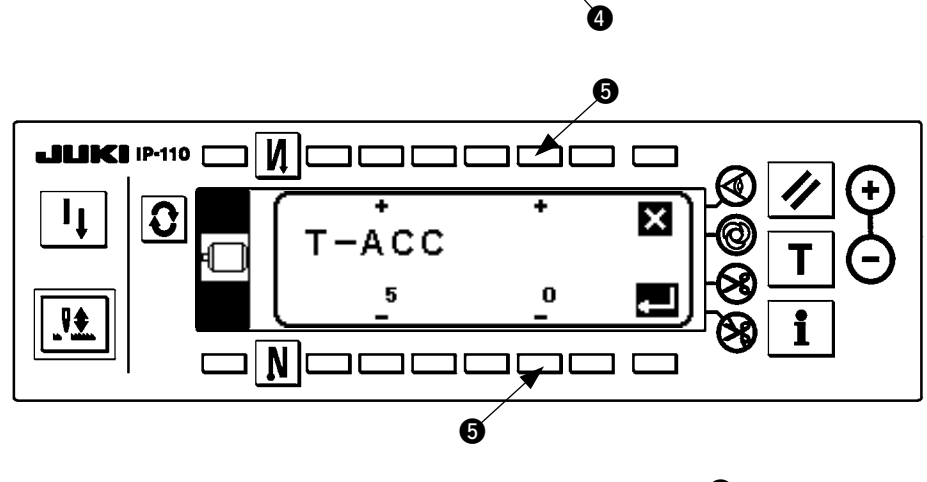

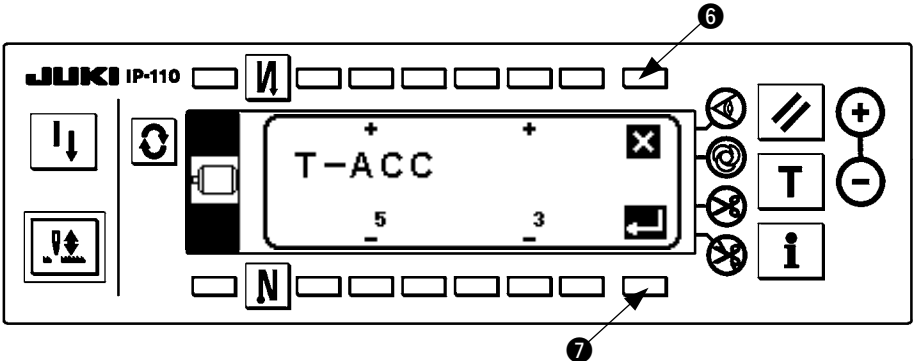

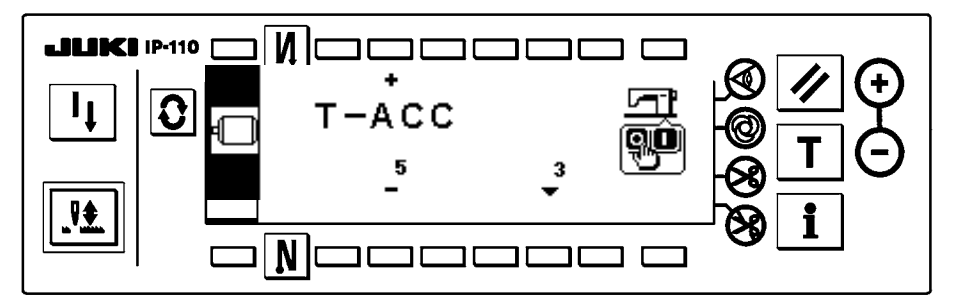

#### (2) Function setting list

\*

\*

For the details of the function, refer to the Instruction Manual and Engineer's Manual for SC-510.

| No. | Function                                                                                  | Setting level | Panel display<br>Standard set value | Setting range |
|-----|-------------------------------------------------------------------------------------------|---------------|-------------------------------------|---------------|
| 1   | Soft-start function                                                                       | 2             | N-SOFT<br>0                         | 0 to 9        |
| 5   | Flicker reduction function                                                                | 2             | T-ACC<br>0                          | 0 to 3        |
| 6   | Bobbin thread counting function                                                           | 2             | SCBOB<br>1                          | 0 / 1         |
| 7   | Bobbin thread counting down unit                                                          | 2             | RATIO<br>0                          | 0/1/2         |
| 8   | Number of revolutions of reverse stitching                                                | 2             | S-BT<br>1200                        | 150 to 3000   |
| 10  | Designation of needle bar position at the time of sewing machine stop                     | 2             | NPS<br>0                            | 0 / 1         |
| 11  | Click sound of key switch function<br>(Key mounted on SC-510 main unit and IP-110E panel) | 2             | SOUND<br>1                          | 0 / 1         |
| 13  | Bobbin thread counter start prohibiting function                                          | 2             | ASCNT<br>0                          | 0/1/2         |
| 14  | No. of pcs. counter                                                                       | 2             | NTO<br>1                            | 0/1/2         |
| 15  | Reverse stitching switch function                                                         | 2             | F-BTSW<br>0                         | 0 to 6        |
| 18  | Alternate vertical movement amount input function                                         | 2             | F-INDL<br>1                         | 0/1/2         |
| 19  | Reversing brake start angle                                                               | 2             | A-SARR<br>288                       | 0 to 359      |
| 20  | Alternate vertical movement amount output delay time                                      | 2             | T-DVMS<br>10                        | 0 to 500      |
| 21  | Presser lifting function when pedal is in neutral position                                | 2             | N-NPL<br>0                          | 0 / 1         |
| 22  | Panel compensation SW function changeover function                                        | 2             | F-CMSP<br>0                         | 0 / 1         |
| 24  | Presser input function for standing sewing machine                                        | 2             | F-FLSW<br>0                         | 0 to 6        |
| 25  | Thread trimming action conditions                                                         | 2             | F-TRMC<br>1                         | 0 / 1         |
| 26  | Reverse stitching output prohibiting section ①                                            | 2             | A-BTINH1<br>112                     | 0 to 359      |
| 27  | Reverse stitching output prohibiting section (2)                                          | 2             | A-BTINH2<br>262                     | 0 to 359      |
| 28  | Reverse stitching one-shot revolution delay time                                          | 2             | T-DBTAS<br>30                       | 0 to 300      |
| 29  | Back solenoid initial start suction time                                                  | 2             | T-RSS<br>250                        | 50 to 500     |
| 30  | Reverse feed stitching on the way function                                                | 2             | OBT<br>0                            | 0 / 1         |
| 31  | Number of stitches of reverse feed stitching on the way                                   | 2             | N-OBT<br>4                          | 0 to 19       |
| 32  | Effective conditions of reverse feed stitching on the way during stop                     | 2             | OBTS<br>0                           | 0 / 1         |
| 33  | Thread trimming function by reverse feed stitching on the way                             | 2             | OBTT<br>0                           | 0 / 1         |
| 35  | Number of revolutions of low speed                                                        | 2             | S-POS<br>170                        | 150 to 250    |
| 36  | Number of revolutions of thread trimming                                                  | 2             | S-TRM<br>170                        | 100 to 250    |
| 37  | Number of revolutions of soft-start<br>(Max. depends on sewing machine used.)             | 2             | S-SOFT<br>170                       | 100 to Max    |

Standard set value may, however, change from the aforementioned one depending on the sewing machine used. In addition, function and set value are subject to be changed without permission to improve function and performance.

Do not change the set value of the functions with \* mark since the functions are for maintenance. If the standard set value set at the time of delivery should be changed, it is very dangerous since breakage or deterioration of the sewing machine will be caused. When it is necessary to change the standard set value, please purchase the Engineer's Manual and follow the instructions.

|   | No. Function                                                                 |                                                                                      | Setting level | Panel display<br>Standard set value | Setting range |
|---|------------------------------------------------------------------------------|--------------------------------------------------------------------------------------|---------------|-------------------------------------|---------------|
|   | 38                                                                           | Speed of one-shot<br>(Max. depends on sewing machine used.)                          | 2             | S-ASS<br>1500                       | 150 to Max    |
|   | 39     Revolution start pedal stroke       40     Low speed section of pedal |                                                                                      | 2             | P-SSP<br>30                         | 10 to 50      |
|   |                                                                              |                                                                                      | 2             | P-LSA<br>60                         | 10 to 100     |
|   | 41                                                                           | Position where pedal presser lifter starts lifting                                   | 2             | P-FLW<br>–21                        | - 60 to - 10  |
| * | 42                                                                           | Position where cloth presser starts lowering                                         | 2             | P-FLD<br>10                         | 8 to 50       |
| * | 43                                                                           | Pedal stroke 2 of start of thread trimming                                           | 2             | P-TRM2<br>–51                       | - 60 to - 10  |
| * | 44                                                                           | Pedal stroke reaching max. number of revolutions                                     | 2             | P-MAX<br>150                        | 10 to 150     |
| * | 45                                                                           | Compensation of neutral point of pedal                                               | 2             | P-ANP<br>0                          | – 15 to 15    |
| * | 46                                                                           | Power ON presser lifting function                                                    | 2             | F-FLPO<br>0                         | 0 / 1         |
|   | 47                                                                           | Holding time of auto-lifter lifting                                                  | 2             | T-FL<br>60                          | 10 to 600     |
| * | 48                                                                           | Pedal stroke 1 of start of thread trimming                                           | 2             | P-TRM1<br>–35                       | - 60 to - 10  |
|   | 49                                                                           | Presser lowering time                                                                | 2             | T-FLWT<br>140                       | 0 to 250      |
|   | 50                                                                           | Pedal presser lifting function                                                       | 2             | PFL<br>1                            | 0 / 1         |
|   | 51                                                                           | Compensation of solenoid ON timing of reverse feed stitching at the start of sewing  | 2             | T-SON<br>25                         | – 36 to 36    |
|   | 52                                                                           | Compensation of solenoid OFF timing of reverse feed stitching at the start of sewing | 2             | T-SOFF<br>–7                        | – 36 to 36    |
|   | 53                                                                           | Compensation of solenoid OFF timing of reverse feed stitching at the end of sewing   | 2             | T-EOFF<br>–12                       | -36 to 36     |
|   | 54                                                                           | Motor pulley effective diameter                                                      | 2             | PCDMP<br>850                        | 500 to 1400   |
|   | 55                                                                           | Function of lifting cloth presser after thread trimming                              | 2             | FLAT<br>1                           | 0 / 1         |
|   | 56                                                                           | Function of reverse revolution to lift needle after thread trimming                  | 2             | RATRM<br>1                          | 0 / 1         |
|   | 57                                                                           | Bobbin thread remaining amount detection function                                    | 2             | BTDF<br>1                           | 0 to 4        |
|   | 58                                                                           | Function of holding up/down predetermined position of needle bar                     | 2             | HPOS<br>0                           | 0 to 3        |
|   | 59                                                                           | Function of A/M changeover of reverse feed stitching at the start of sewing          | 2             | SBTO<br>1                           | 0 / 1         |
|   | 60                                                                           | Function of reducing speed of reverse feed stitching at the start of sewing          | 2             | SBTQ<br>0                           | 0 / 1         |
|   | 61                                                                           | Bobbin thread remaining amount detection air blow output time                        | 2             | T-BTDB<br>500                       | 0 to 2000     |
|   | 63                                                                           | Tie stitch adjust function                                                           | 2             | T-STCP<br>0                         | 0 to 1000     |
|   | 64                                                                           | EBT changeover speed                                                                 | 2             | S-WAIT<br>180                       | 0 to 250      |
|   | 67                                                                           | Auto-hemmer control changeover                                                       | 2             | F-AH<br>1                           | 0 / 1         |
|   | 68                                                                           | Material end sensor of auto-hemmer control start prohibition                         | 2             | F-AHS<br>1                          | 0 / 1         |
|   | 69                                                                           | Selection of material end sensor speed control of auto-hemmer control                | 2             | F-AHSP<br>1                         | 0 / 1         |
|   | 70                                                                           | Number of stitches of invalid material end sensor of auto-hemmer control             | 2             | N-AHOF<br>0                         | 0 to 500      |

Standard set value may, however, change from the aforementioned one depending on the sewing machine used. In addition, function and set value are subject to be changed without permission to improve function and performance.

Do not change the set value of the functions with \* mark since the functions are for maintenance. If the standard set value set at the time of delivery should be changed, it is very dangerous since breakage or deterioration of the sewing machine will be caused. When it is necessary to change the standard set value, please purchase the Engineer's Manual and follow the instructions.

|   | No. | Function                                                                                                    | Setting level | Panel display<br>Standard set value | Setting range |
|---|-----|----------------------------------------------------------------------------------------------------|---------------|-------------------------------------|---------------|
|   | 71  | Thread trimming condensation invalid selection                                                                                                    | 2             | F-TCON<br>1                         | 0 / 1         |
|   | 72  | Clutch motor function                                                                                                    | 2             | F-CMOT<br>0                         | 0 / 1         |
|   | 73  | Retry function                                                                                                    | 2             | F-RET<br>1                          | 0 / 1         |
|   | 74  | MF thread trimming device function                                                                                                    | 2             | MFTRM<br>0                          | 0 / 1         |
| * | 75  | Rotating direction of motor                                                                                                    | 2             | DM<br>1                             | 0 / 1         |
| * | 84  | Presser lifter solenoid initial suction time                                                                                                    | 2             | T-PUT<br>250                        | 50 to 500     |
|   | 85  | Reverse stitching at the end of sewing start time                                                                                                    | 2             | T-WAIT<br>50                        | 0 to 250      |
|   | 86  | Reverse revolution to lift needle start waiting time                                                                                                    | 2             | T-WRR<br>100                        | 0 to 250      |
|   | 87  | Function of pedal curve selection                                                                                                    | 2             | F-PCS<br>0                          | 0/1/2         |
| * | 89  | Tension release function                                                                                                    | 2             | TRS<br>0                            | 0 / 1         |
|   | 90  | Initial UP stop position move function                                                                                                    | 2             | NUO<br>0                            | 0 / 1         |
| * | 91  | Function of prohibiting compensation motion after turning handwheel by hand                                                                                                    | 2             | F-PMAT<br>1                         | 0 / 1         |
|   | 92  | Function of reducing speed of reverse feed stitching at the start of sewing                                                                                                    | 2             | F-DSBT<br>0                         | 0 / 1         |
|   | 93  | Adding function of needle up/down compensating stitching SW                                                                                                    | 2             | F-MADF<br>0                         | 0 / 1         |
|   | 94  | Test display mode                                                                                                    | 2             | F-TEST<br>0                         | 0 / 1         |
|   | 96  | Max. number of revolutions<br>(Max. depends on the sewing machine.)                                                                                                    | 2             | S-MAX<br>3500                       | 150 to Max    |
|   | 100 | 2-pitch output function (At the time of reverse feed stitching at start and end of sewing)                                                                                                    | 2             | F-2PBT<br>0                         | 0 / 1         |
|   | 101 | 2-pitch inversion output function (At the time of alternate vertical amount output)                                                                                                    | 2             | F-2PDL<br>0                         | 0 / 1         |
|   | 102 | 2-pitch output initial setting                                                                                                    | 2             | 2PINI<br>0                          | 0 / 1         |
|   | 103 | Number of stitches of alternate vertical amount output release setting                                                                                                    | 2             | N-DLOF<br>0                         | 0 to 30       |
|   | 104 | Automatic up-position of presser foot at the time of thread trimming reverse selection                                                                                                    | 2             | F-RAFL<br>0                         | 0 / 1         |
|   | 105 | Needle cooler output OFF delay time                                                                                                    | 2             | T-DNCOFF<br>500                     | 0 to 2000     |
|   | 106 | Pattern control setting<br>* When No. 76 Clutch motor function is set to 1, No.<br>106 Pattern control setting is also changed to 1.<br>When returning to the original state, set No. 106 to<br>"0" after setting No. 76 to "0". | 2             | F-PATT<br>0                         | 0/1           |
|   | 107 | Alternative vertical amount output after thread trimming selection                                                                                                    | 2             | F-ATBO<br>0                         | 0/1/2         |
|   | 118 | Grease-up error release setting                                                                                                    | 2             | GN-CLR<br>0                         | 0 / 1         |

Standard set value may, however, change from the aforementioned one depending on the sewing machine used. In addition, function and set value are subject to be changed without permission to improve function and performance.

Do not change the set value of the functions with \* mark since the functions are for maintenance. If the standard set value set at the time of delivery should be changed, it is very dangerous since breakage or deterioration of the sewing machine will be caused. When it is necessary to change the standard set value, please purchase the Engineer's Manual and follow the instructions.

## 4. EXTERNAL INTERFACE

External interface means the part to connect the operation panel and other system. For the use and details, refer to the Engineer's Manual.

1) Media slot

Media slot is installed in the face cover located on the left side of operation panel.

- 2) RS-232C port
  - RS-232C connector is installed in the rubber cap located on the back side of operation panel.
- 3) General input port (Production control switch connecting connector)

General input connector, CN105 is installed in the cord outlet cover located on the back side of operation panel.

## 5. ERROR DISPLAY

In case of the following, check again before you judge the case as trouble.

| Phenomenon                              | Cause                                  | Corrective measure                     |
|-----------------------------------------|----------------------------------------|----------------------------------------|
| When tilting the sewing machine,        | When machine head is tilted without    | Tilt the sewing machine after turning  |
| the buzzer beeps and the sewing         | turning OFF power switch, trouble      | OFF the power.                         |
| machine cannot be operated.             | as described on the left side occurs.  |                                        |
| Solenoids for thread trimming,          | When the fuse for solenoid power       | Check the fuse for solenoid power      |
| reverse feed, wiper, etc. fail to work. | protection has blown out.              | protection.                            |
| Hand lamp does not light up.            |                                        |                                        |
| Even when depressing the pedal          | Neutral position of the pedal has      | Execute the automatic neutral          |
| immediately after turning ON the        | varied.                                | correction function of the pedal       |
| power, the sewing machine does          | (Neutral position may be shifted       | sensor.                                |
| not run. When depressing the pedal      | when changing spring pressure of       |                                        |
| after depressing the back part of       | the pedal or the like.)                |                                        |
| pedal once, the sewing machine          |                                        |                                        |
| runs.                                   | -                                      |                                        |
| The sewing machine does not stop        |                                        |                                        |
| even when the pedal is returned to      |                                        |                                        |
| its neutral position.                   |                                        |                                        |
| Stop position of the sewing machine     | When tightening the screw in the       | Securely tighten the screw in the      |
| varies (irregular).                     | handwheel is forgotten at the time of  | handwheel.                             |
|                                         | adjustment of needle stop position.    |                                        |
| Presser foot does not go up even        | Auto-lifter function is OFF.           | Select "FL ON" by auto-lifter function |
| when auto-lifter device is attached.    |                                        | selection.                             |
|                                         | Pedal system is set to KFL system.     | Change the jumper to PFL setting       |
|                                         |                                        | to lift the presser foot by depressing |
|                                         |                                        | the back part of the pedal.            |
|                                         | Cord of auto-lifter device is not      | Connect the cord properly.             |
|                                         | connected to connector (CN37).         |                                        |
| Touch-back switch fails to work.        | Presser foot is going up by auto-liter | Operate the switch after the presser   |
|                                         | device.                                | toot lowered.                          |
|                                         | Auto-lifter device is not attached.    | Select "FL OFF" when auto-lifter       |
|                                         | However, auto-litter function is ON.   | device is not attached.                |
| Sewing machine fails to run.            | Motor output cord (4P) is              | Connect the cord properly.             |
|                                         | disconnected.                          |                                        |
|                                         | Connector (CN30) of motor signal       | Connect the cord properly.             |
|                                         | cord is disconnected.                  |                                        |

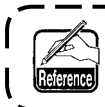

Three different kinds of screens of the panel display screen appear due to the difference of the procedures.

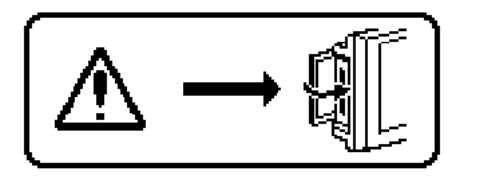

Error screen disappears when the operator removes the cause.
 Example) Cover of the slot of media is open. Close the cover.

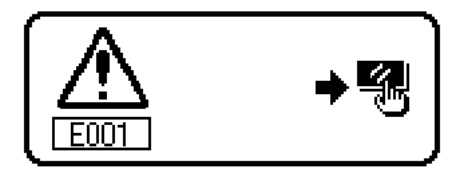

- 2) Press the reset switch, and remove the cause of error after erasing the error screen.
- 3) Remove the cause of error after turning OFF the power.

#### [Error code list (Error display in panel)]

There are the following error codes in this device. These error codes interlock (or limit function) and inform the problem so that the problem is not enlarged when any problem is discovered. When you request our service, please confirm the error codes.

| No.  | Description of error detected                             | Cause of occurrence expected                                                                                                    | Items to be checked                                                                                                    |  |
|------|-----------------------------------------------------------|----------------------------------------------------------------------------------------------------|----------------------------------------------------------------------------------------------------|--|
| -    | Media cover open                                          | Cover of the slot of media is open.                                                                                                    | Close the cover.                                                                                                    |  |
| E000 | Execution of data initialization (This is not the error.) | <ul><li>When the machine head is changed.</li><li>When the initialization operation is executed.</li></ul>                                                                                                    |                                                                                                    |  |
| E003 | Disconnection of<br>synchronizer connector                | • When position detection signal is not input from the sewing machine head synchronizer.                                                                                                    | Check the synchronizer connector<br>(CN33, CN43) for loose connection and                                                                                                    |  |
| E004 | Synchronizer lower position sensor failure                | When the synchronizer has broken.                                                                                                    | <ul><li>disconnection.</li><li>Check whether the synchronizer cord has</li></ul>                                                                                                    |  |
| E005 | Synchronizer upper position sensor failure                |                                                                                                    | broken since the cord is caught in the machine head.                                                                                                    |  |
| E007 | Overload of motor                                         | <ul> <li>When the machine head is locked.</li> <li>When sewing extra-heavy material beyond<br/>the guarantee of the machine head.</li> <li>When the motor does not run.</li> <li>Motor or driver is broken.</li> </ul> | <ul> <li>Check whether the thread has been<br/>entangled in the motor pulley.</li> <li>Check the motor output connector (4P) for<br/>loose connection and disconnection.</li> <li>Check whether there is any holdup when<br/>turning the motor by hand.</li> </ul> |  |
| E008 | Machine head connector failure (Resistance pack)          | When the machine head connector is not properly read.                                                                                                    | Check the machine head connector (CN32)<br>for loose connection and disconnection.                                                                                                    |  |
| E011 | Media is not inserted.                                    | Media is not inserted.                                                                                                    |                                                                                                    |  |
| E012 | Read error                                                | Data of media cannot be read.                                                                                                    | Turn OFF the power.                                                                                                    |  |
| E013 | Write error                                               | Data of media cannot be written.                                                                                                    | Turn OFF the power.                                                                                                    |  |
| E014 | Write protect                                             | Media is in the state of writing prohibition.                                                                                                    | Turn OFF the power.                                                                                                    |  |
| E015 | Format error                                              | Formatting cannot be performed.                                                                                                    | Turn OFF the power.                                                                                                    |  |
| E016 | External media capacity over                              | Capacity of media is short.                                                                                                    | Turn OFF the power.                                                                                                    |  |
| E019 | File size over                                            | File is too large.                                                                                                    | Turn OFF the power.                                                                                                    |  |
| E032 | File interchangeability error                             | There is no interchangeability of file.                                                                                                    | Turn OFF the power.                                                                                                    |  |
| E053 | Execution of panel backup data initialization (Not error) | <ul> <li>When model code of panel does not agree<br/>with that of control box.</li> <li>When executing initialization operation with<br/>the panel.</li> </ul>                                                         | Turn OFF the power.                                                                                                    |  |

#### [Error code list (Error display in panel)]

| No.  | Description of error detected                                                                               | Cause of occurrence expected                                                                                                    | Items to be checked                                                                                                    |
|------|----------------------------------------------------------------------------------------------------|----------------------------------------------------------------------------------------------------|----------------------------------------------------------------------------------------------------|
| E302 | Fall detection switch failure<br>(MF : Thread trimmer knife sensor)<br>(When safety switch works)           | <ul> <li>When fall detection switch is inputted in the state that the power is turned ON.</li> <li>Improper position of thread trimmer knife</li> </ul>                                                                                            | <ul> <li>Check whether the machine head is tilted without turning OFF the power switch (sewing machine operation is prohibited for safety sake).</li> <li>Check whether the fall detection switch cord is caught in the sewing machine or the like and has broken.</li> <li>Check whether the fall detection switch lever is caught in something.</li> </ul> |
| E331 | Simultaneous ON of tape cutter device (TC03) and cutter sensor                                              | Cutter sensor trouble                                                                                                    | Check whether air pressure is proper.                                                                                                    |
| E332 | Simultaneous OFF of tape cutter device (TC03) and cutter sensor                                             | Assembly and adjustment trouble                                                                                                    | Check whether air pressure is proper.                                                                                                    |
| E730 | Encoder failure                                                                                             | When the motor signal is not properly inputted.                                                                                                    | Check the motor signal connector (CN30) for loose connection and disconnection.                                                                                                    |
| E731 | Motor hole sensor failure                                                                                   |                                                                                                    | Check whether the motor signal cord has broken<br>since the cord is caught in the machine head.                                                                                                    |
| E811 | Overvoltage                                                                                                 | <ul> <li>When voltage higher than guaranteed one is inputted.</li> <li>220V has been inputted to SC-510 of 110V specifications.</li> <li>400V is applied to the box of 220V (230V).</li> </ul>                                                     | <ul> <li>Check whether the applied power voltage is higher<br/>than the rated voltage + (plus) 10% or more.</li> <li>Check whether 110V/220V changeover switch is<br/>improperly set.</li> <li>In the aforementioned cases, POWER p.c.b is broken.</li> </ul>                                                                                                |
| E813 | Low voltage                                                                                                 | <ul> <li>When voltage lower than guaranteed one is inputted.</li> <li>110V has been inputted to SC-510 of 220V specifications.</li> <li>110V is applied to the box of 220V.</li> <li>Inner circuit is broken by the applied overvoltage</li> </ul> | <ul> <li>Check whether the voltage is lower than the rated voltage – (minus) 10% or less.</li> <li>Check whether 110V/220V changeover switch is improperly set.</li> <li>Check whether fuse or regenerative resistance is broken.</li> </ul>                                                                                                    |
| E915 | Communication trouble<br>(Between operation panel and<br>IPOP (extension) circuit board)                    | <ul> <li>Disconnection of operation panel cord</li> <li>Breakage of operation panel</li> <li>Connection trouble or breakage of IPOP circuit board</li> </ul>                                                                                       | <ul> <li>Check whether operation panel connector<br/>(CN121) is loosened or disconnected.</li> <li>Check whether the operation panel cord has<br/>broken since the cord is caught in the machine<br/>head or the like.</li> <li>Check whether IPOP circuit board is securely<br/>fixed or connector is loosened.</li> </ul>                                  |
| E916 | Communication trouble<br>(Between IPOP (extension)<br>circuit board and CTL (front<br>cover) circuit board) | Connection trouble or breakage of IPOP circuit<br>board                                                                                                    | Check whether IPOP circuit board is securely fixed or connector is loosened.                                                                                                    |
| E924 | Motor driver failure                                                                                        | Motor driver has broken.                                                                                                    |                                                                                                    |

### [Warning list (Error display in panel)]

| No   | Contents and display of warning | Corrective measure                                                                                                    | Remarks                                                      |
|------|---------------------------------|----------------------------------------------------------------------------------------------------|--------------------------------------------------------------|
| A201 | Replacement of needle warning   | <ul> <li>Press to close warning screen, and perform replacement of needle. Then clear the value in the clear screen.</li> <li>Press c to clear the value, and perform replacement of needle.</li> </ul> | Refer to<br>" (1) Sewing<br>management<br>information, p.14. |
| A202 | Cleaning warning                | <ul> <li>Press X to close warning screen, and perform cleaning. Then clear the value in the clear screen.</li> <li>Press C to clear the value, and perform cleaning.</li> </ul>                         | Refer to<br>" (1) Sewing<br>management<br>information, p.14. |
| A203 | Replacement of oil warning      | <ul> <li>Press X to close warning screen, and perform replacement of oil. Then clear the value in the clear screen.</li> <li>Press C to clear the value and perform replacement of oil.</li> </ul>      | Refer to<br>" (1) Sewing<br>management<br>information, p.14. |

Contents

5